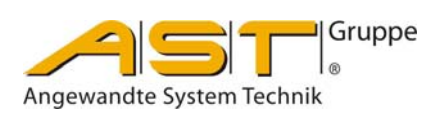

# DMS Digitalinterface DI301 DP

Original of Operating instructions

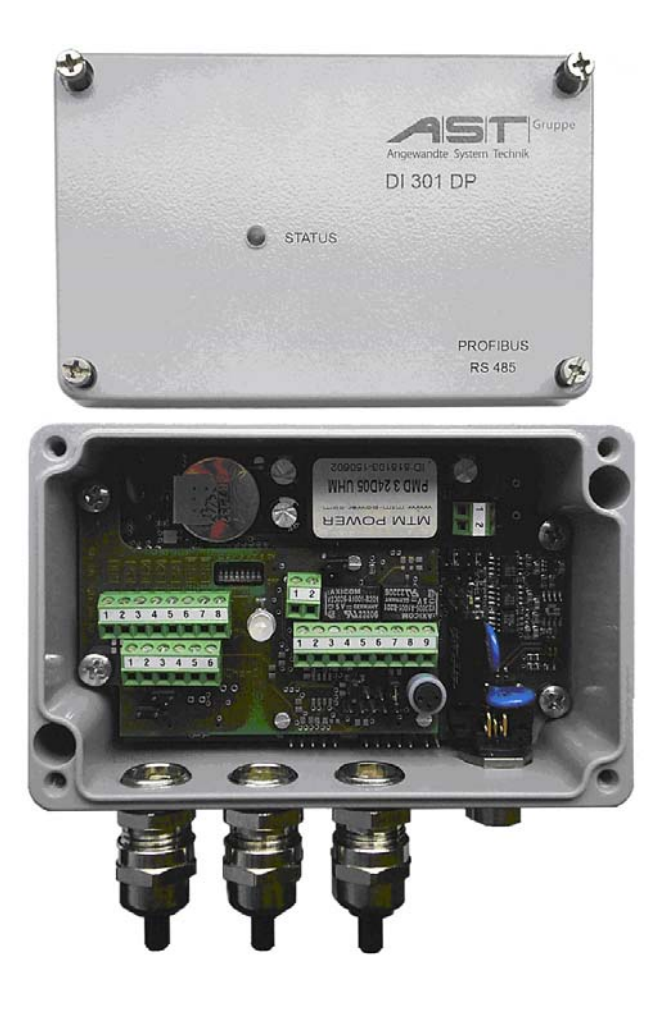

A.S.T. Angewandte System Technik GmbH, Mess- und Regeltechnik Marschnerstraße 26 D-01307 Dresden Phone (03 51) 44 55 30 Fax (03 51) 44 55 555 www.ast.de vertrieb.dd@ast.de

# **Table of Contents**

| 1.          | General instructions                                                     | 1        |
|-------------|--------------------------------------------------------------------------|----------|
| 1.1.        | Preface                                                                  | 1        |
| 2.          | System description (specification)                                       | 1        |
| 2.1.        | Overview over the system                                                 | 1        |
| 2.2.        | DI301 DP variants                                                        | 1        |
| 2.3.        | Scope of supply                                                          | 2        |
| 2.4.        | Overview over the functions                                              | 2        |
| 2.4.1.      | Power supply strategy                                                    | 2        |
| 3.          | Installation and commissioning                                           | 3        |
| 3.1.        | Ambient conditions                                                       | 3        |
| 3.2.        | Connecting equipment                                                     | 3        |
| 3.3.        | Power supply                                                             | 3        |
| 3.4.        | Profibus installation                                                    | 3        |
| 3.5.        | Configuration of the interfaces                                          | 4        |
| 3.5.1.      | I erminal/Jumper configuration of the DI301 DP                           | 4        |
| 3.6.        | Hardware configurations                                                  | 7        |
| 3.7.        | Scaling and parameterization                                             | 7        |
| 3.7.2       | Settings and sensitivity calibration                                     | 7        |
| 3.7.2.      | Handling the user interface                                              | 8        |
| 3.7.2.2     | 2. Calibration                                                           | 9        |
| 3.7.3.      | Calibration under load                                                   | .11      |
| 3.8.        | Weighing parameters                                                      | 12       |
| 3.9.        | Inputs and outputs                                                       | .14      |
| 3.9.1.      | Opto-inputs and input for the incremental position encoder               | 14<br>15 |
| 3 10        | From rectification                                                       | 16       |
| 3.10.1      | Error display                                                            | 16       |
| 3.10.2      | Handling of the default setup                                            | 16       |
| 3.10.3      | . Connecting problems                                                    | .16      |
| 3.11.       | Status LED                                                               | 16       |
| 4.          | Functions of the interfaces                                              | .17      |
| 4.1.        | Description of the transfer protocol RS232/RS485 for the DI301 DP        | .17      |
| 4.1.1.      | Host command                                                             | .17      |
| 4.1.2.      | DI301 DP response telegram<br>DI301 DP response is error acknowledgement | 17<br>17 |
| 4.1.4       | Overview over the commands of the RS232/RS485 interface                  | .18      |
| 4.1.5.      | Description of the status bytes                                          | 20       |
| 4.1.6.      | Description of the error bytes                                           | 20       |
| 4.1.6.      | . Global errors                                                          | 20       |
| 4.1.0.4     | Description for users of the DC020/DC405                                 | 20       |
| 4.Z.<br>121 | Description for users of the R5232/R5485                                 | 22<br>22 |
| 4.2.2.      | DI301 DP polling and response telegrams                                  | .22      |
| 4.3.        | Description for users of the DI301 DP Profibus                           | .30      |
| 4.3.1.      | Profibus-DP interface DI301 DP                                           | 30       |
| 4.3.2.      | General notes on the protocol used                                       | 30       |
| 4.3.3.      | DI301 DP data format                                                     | 30<br>21 |
| 4.3.4.      | Extended diagnosis data                                                  | 33       |
| 0.0.0.      |                                                                          |          |

| 5.   | Technical data       | 34 |
|------|----------------------|----|
| 5.1. | Transmission speed   | 34 |
| 6    | Dimensioned drawings | 25 |
| υ.   |                      | 35 |

# 1. General instructions

### 1.1. Preface

These operating instructions contain the most important information for the successful use of the digital sensor interface DI301 DP and describe briefly its function, the commissioning and configuration as well as the installation. If you have any further questions concerning the sensor interface DI301 DP, please get in touch with the sales representative who is in charge of you.

You will find the relevant addresses, phone and fax numbers on the cover of this manual.

# 2. System description (specification)

# 2.1. Overview over the system

The digital Profibus interface DI301 DP has been developed for force measurements and industrial weighing procedures with the output of the measured value being transmitted to field-bus systems, such as the Profibus DP or the special RS485 bus systems. It meets the highest demands as regards the measuring accuracy, measuring speed and flexibility.

A board with digital inputs and relay outputs allows simple control functions and incremental distance measurements that can be evaluated together with the force measurement. The DI301 DP includes and provides all important functions, such as zeroing, zero position at start-up, taring as well as a resolution of the scaled measured value up to 100 000 parts that are necessary for the use as weighing indicator.

A rugged die-cast aluminum housing with a degree of protection IP65 will allow the installation outside switching cabinets in the immediate vicinity of the load transducers, even in external areas. Standardized field bus interfaces will make it possible to network up to 125 DI301 DP devices in one BUS.

# 2.2. DI301 DP variants

The DI301 DP is available as single or two-channel device. The table below provides an overview over the available variants as regards the input configuration. Only the two-channel version facilitates the use of the digital inputs and outputs.

| type code   | analo     | og input  | opto coupler<br>inputs | incremental<br>encoder input | relay outputs | power supply<br>100 240 VAC |
|-------------|-----------|-----------|------------------------|------------------------------|---------------|-----------------------------|
|             | channel 1 | channel 2 | 4x                     | 1x                           | 2x            | optional                    |
| DI 301DP.11 | mV/V      | -         | -                      | -                            | -             | optional                    |
| DI 301DP.21 | mv/v      | mV/V      | yes                    | yes                          | yes           | optional                    |
| DI 301DP.22 | mV/V      | 0 ±10V    | yes                    | yes                          | yes           | optional                    |
| DI 301DP.23 | mV/V      | 4 20mA    | yes                    | yes                          | yes           | optional                    |
| DI 301DP.24 | 0 ±10V    | 0 ±10V    | yes                    | yes                          | yes           | optional                    |
| DI 301DP.25 | 4 20mA    | 4 20mA    | yes                    | yes                          | yes           | optional                    |

Table 1 - DI301 DP variants

# 2.3. Scope of supply

DI301 DP in the relevant die-cast aluminum housing.

# Accessories

|                        | type code | description                                                                 |
|------------------------|-----------|-----------------------------------------------------------------------------|
| software               | XKS 265   | service program DI301 DP (test and parameterization program)                |
| documentation document |           | documentation on CD (manual, specification for the Profibus user, GSD file) |

# Options

|       | type code | description                                                                          |
|-------|-----------|--------------------------------------------------------------------------------------|
| cable | XKC 267   | connecting cable Profibus (5-pin cable connector B-coded and 9-pin SUB-D plug ), 5 m |
| cable | XKC 269   | parameterization cable RS232C                                                        |

# 2.4. Overview over the functions

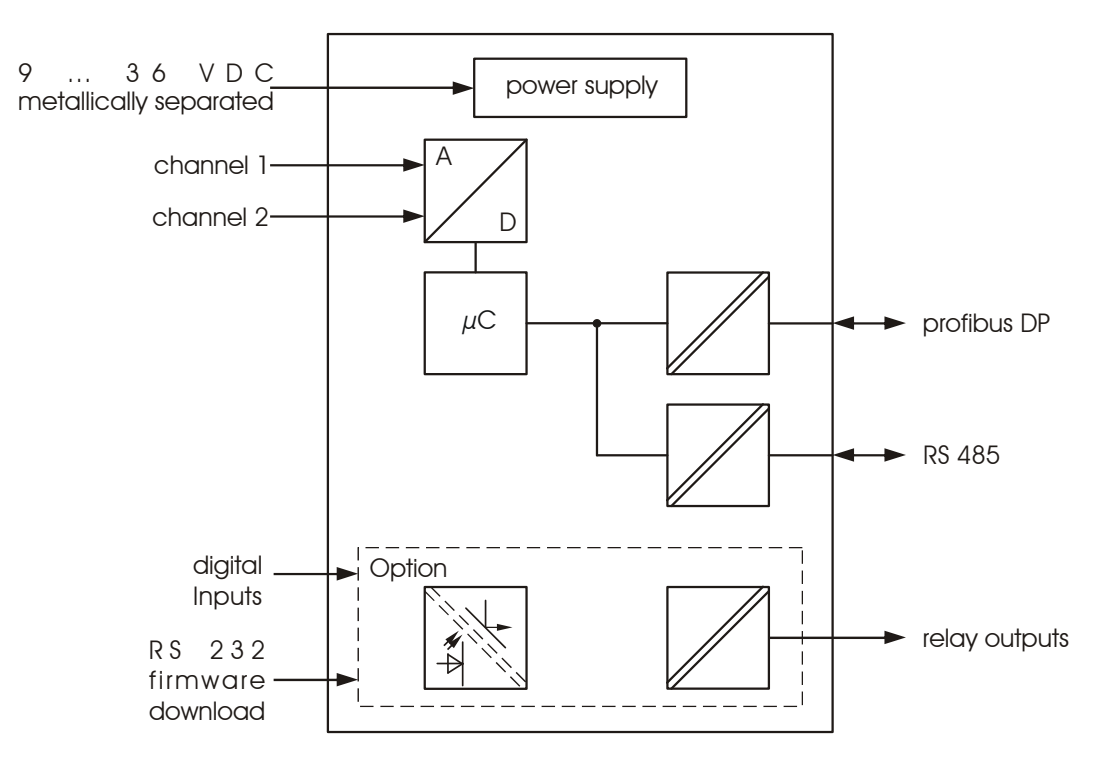

Figure 1 - Wiring diagram

The DI301 DP has a 2-channel 24-bit AD-Converter, a micro-controller for the internal processing of the measured values and communication purposes as well as a special controller for the Profibus interface. Possible input signals of the DI301 DP are strain gauge bridge voltages as well as standard signals of 0 ... 10 V or 4 ... 20 mA. The input signal will be amplified, filtered, digitalized, processed by the micro-controller and transmitted to the field bus interface. Apart from the Profibus DP, a proprietary multi-point protocol via RS485 is also available as a field bus protocol.

The configuration and calibration is done with a test and service program XKS265 via an RS232 parameterization interface. All set values including the calibration data can be stored in a file and re-loaded.

# 2.4.1. Power supply strategy

The power is supplied as direct current between +9 V...+36 V. The metallic separation of the main assemblies throughout will ensure the highest possible immunity to interference.

# 3. Installation and commissioning

# 3.1. Ambient conditions

The DI301 DP satisfies the requirements for the degree of protection IP 65. Please refer to the Technical Data Sheet for further details about the ambient conditions.

# 3.2. Connecting equipment

The measuring signals and the operating voltage will be connected via screw-type terminals, while the connection with the Profibus or field bus is established via standardized B-coded M12 plug-in connectors. The wires must only be connected when the equipment has been de-energized.

Elements and components located in the terminal area must not be mechanically destroyed, while connecting the wires. The use of shielded cables is mandatory, in order to exclude fault signals. The individual wire ends shall be as short as possible and equipped with connector sleeves, so as to avoid EMC problems. The shielding of all cables leading into the equipment shall be contacted with the cable glands, for which purpose approx. 0.5 cm are removed from the external sheathing.

# 3.3. Power supply

The DI301 DP requires a non-stabilized direct voltage of +9 ... +36 VDC with a residual ripple of < 3 %. The average power input at 24 VDC amounts to approx. 200 mA. The feeder line is equipped on the input side with reserve voltage protection.

In addition to that, the DI301 DP is also available as variant DI301DP.xx-230VAC with a 230-V supply connection. Table 1 applies to the individual input variants. The wiring diagram can be taken from **Fig. 5**.

### 3.4. **Profibus installation**

The relevant guidelines of the Profibus User Organization (PNO) apply to the connection of the DI301 DP with the Profibus and for the integration of the assembly into the Profibus architecture.

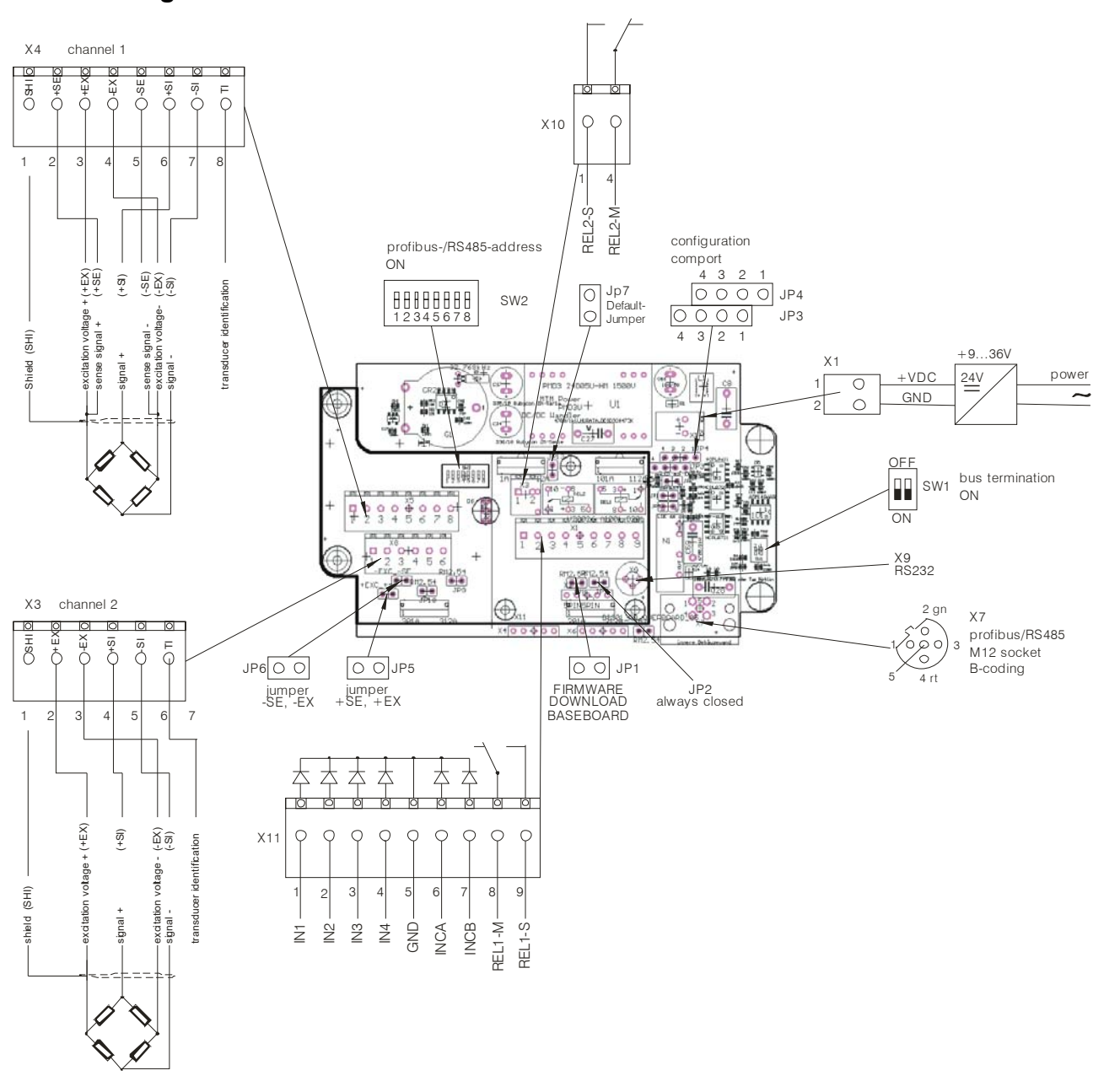

# 3.5. Configuration of the interfaces

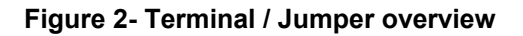

# 3.5.1. Terminal/Jumper configuration of the DI301 DP

pin configuration: M12 x 1 socket 2 2 4 2 0 0 3 5 4 Connecting diagram: VP PB- (A) GND PB+ (B) Shield

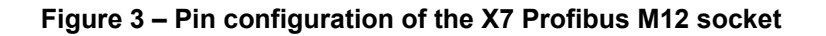

(1

ζ2

〈 3

< 4

< 5

JP4

| PIN  | signal | description |
|------|--------|-------------|
| X1-1 | +VDC   | +936V DC    |
| X1-2 | GND    | GND         |

### Table 2 – Configuration X1 operating voltage (see Figure 2)

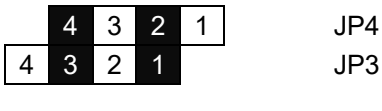

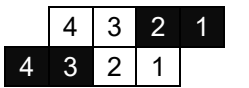

# JP3 Figure 4 – Interface configuration via JP3, JP4

| jumpers - Fig. 4     | connection between       | remarks                          |
|----------------------|--------------------------|----------------------------------|
| JP4/4 - JP3/3 Fig. 1 | serial communication via | communication, firmware and      |
| JP4/2 - JP3/1        | X9 (RS232)               | parameter download via RS232     |
| JP4/2 - JP4/1 Fig. 2 | serial communication via | communication via RS485,         |
| JP3/4 - JP3/3        | X7 (RS485)               | RS232 (X9) cannot be used!       |
|                      |                          | WARNING!                         |
|                      |                          | Cannot be used with the standard |
|                      |                          | variant of DI301 DP.             |

### Table 3 – Explanation of Figure 5

| 1   | 2   | 3   | 4   | 5   | 6   | 7   | 8   | address          |
|-----|-----|-----|-----|-----|-----|-----|-----|------------------|
| ON  | OFF | OFF | OFF | OFF | OFF | OFF | OFF | 1                |
| OFF | ON  | OFF | OFF | OFF | OFF | OFF | OFF | 2                |
| ON  | ON  | OFF | OFF | OFF | OFF | OFF | OFF | 3                |
|     |     |     |     |     |     |     | OFF |                  |
| OFF | ON  | ON  | ON  | ON  | ON  | ON  | OFF | 126              |
| ON  | ON  | ON  | ON  | ON  | ON  | ON  | OFF | 127              |
| OFF | OFF | OFF | OFF | OFF | OFF | OFF | ON  | address as setup |
|     |     |     |     |     |     |     |     | parameter        |

### Table 4 – Setting the Profibus address with SW2 (Figure 2)

| PIN  | signal | description                                                 |
|------|--------|-------------------------------------------------------------|
| X4-1 | SHI    | SHIELD                                                      |
| X4-2 | +SE    | sensing line (+)                                            |
| X4-3 | +EX    | bridge supply voltage (+) channel 1                         |
| X4-4 | -EX    | bridge supply voltage (-) channel 1                         |
| X4-5 | -SE    | sensing line (-)                                            |
| X4-6 | +SI 1  | measuring signal (+) channel 1                              |
| X4-7 | -SI 1  | measuring signal (-) channel 1                              |
| X4-8 | TI1    | transducer identification / sensor identification channel 1 |

 Table 5 – Configuration of terminal X4 load-cell connection channel 1 (Figure 2)

# Operating instructions for display unit DI301 DP

| PIN  | signal | description                                                 |
|------|--------|-------------------------------------------------------------|
| X3-1 | SHI    | SHIELD                                                      |
| X3-2 | +EX    | bridge supply voltage (+) channel 2                         |
| X3-3 | -EX    | bridge supply voltage (-) channel 2                         |
| X3-4 | +SI 1  | measuring signal (+) channel 2                              |
| X3-5 | -SI 1  | measuring signal (-) channel 2                              |
| X3-6 | TI1    | transducer Identification / sensor identification channel 2 |

### Table 6 – Configuration of terminal X3 load-cell connection channel 2 (Figure 2)

| PIN   | signal  | description              |
|-------|---------|--------------------------|
| X10-1 | REL 2-M | relay contact M/ relay 2 |
| X10-2 | REL 2-M | relay contact S/ relay 2 |

### Table 7– Configuration of terminal X10 (Figure 2)

| PIN   | signal  | description                             |
|-------|---------|-----------------------------------------|
| X11-1 | IN 1    | optoinput 1                             |
| X11-2 | IN 2    | optoinput 2                             |
| X11-3 | IN 3    | optoinput 3                             |
| X11-4 | IN 4    | optoinput 4                             |
| X11-5 | GND     | GND                                     |
| X11-6 | INCA    | incremental counter input A             |
| X11-7 | INCB    | incremental counter input B (direction) |
| X11-8 | REL 1-M | relay contact M/ relay 1                |
| X11-9 | REL 2-S | relay contact S/ relay 1                |

### Table 8 – Configuration of terminal X11 (Figure 2)

| PIN | signal                | description                                                                   |
|-----|-----------------------|-------------------------------------------------------------------------------|
| JP1 | normal: open          | download controller (basic board)                                             |
| JP2 | normal: always closed | download controller (extension board)                                         |
| JP5 | bridge -SE with –EX   | 4-conductor operations for channel 1 closed                                   |
| JP6 | bridge +SE with +EX   | 4-conductor operations for channel 1 closed                                   |
| JP7 | Default jumper        | when closed, the default setup will be loaded calibration data will get lost! |

 Table 9 – Jumper configuration (Figure 2)

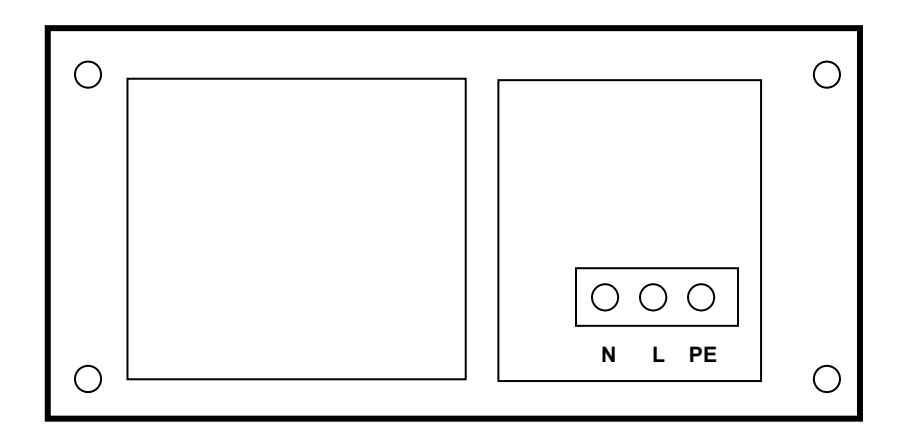

Figure 5– Wiring diagram of the supply connection of the DI301DP.xx-230VAC

# **3.6.** Hardware configurations

The hardware configuration is largely limited to the following settings, if the manufacturer's default settings do not correspond to the intended application:

| equipment address:  | SW2 according to Table 4       | initial setting is address 7         |
|---------------------|--------------------------------|--------------------------------------|
| line termination:   | SW1 according to Figure 1      | initial setting "open"               |
| field bus protocol: | JP3, JP4, according to Table 3 | initial setting: RS232 + Profibus DP |

# 3.7. Scaling and parameterization

### 3.7.1. Factory calibration

The DI301 DP will always be calibrated by the manufacturer and supplied in this condition. This means that the transmission behavior of the analog signal processing will be standardized accordingly. In order to do so, the values Offset & Gain which determine the transmission behavior of the AD channels will be set in such a way that the digital output value 0 can be realized for the input value 0 mV/V and the digital decimal output value 2 mV/V. These correction values are stored in the non-volatile memories of the channel-specific registers and will thus ensure their efficient exchange in the event of a repair.

# 3.7.2. Settings and sensitivity calibration

Opening the menu: Extras > Comport

| Setup        |        |
|--------------|--------|
| _ Settings   |        |
| Port         | COM1 💌 |
| Baud rate    | 9600 💌 |
| Data bits    | 8      |
| Stop bits    | 1      |
| Parity       | None   |
| Flow control | None   |
| Γ            |        |
|              |        |

Figure 6 - Setting the comport parameter (default)

Since the standard version of the DI301 DP has neither a keyboard nor a display, all settings can only be made on a PC via its interfaces. The same applies to data which is to be indicated. A special cable for the RS232 parameterization interface will be made available as accessory.

All standard settings for the commissioning and calibration can be carried out via a user interface (**Fig. 7**). Modified parameters will not become active, before they have not been transmitted to the DI301 DP by pressing the button "Write setup to device".

# Operating instructions for display unit DI301 DP

| Ast Service program XKS265                           |                                |                                |
|------------------------------------------------------|--------------------------------|--------------------------------|
| <u>File Calibration Parameter Extras Help</u>        |                                |                                |
| Mess & Regeltechnik                                  | Setup and sensitivity calibra  | ation<br>Channel 2<br>I Active |
| Nominal sensitivity                                  | 300                            | 300                            |
| Unit                                                 | Kilogram 🗨                     | Kilogram 👤                     |
| Number of digits for transmitting                    | 4                              | 4                              |
| Input signal at nominal sensitivity                  | 2.000                          | 2.000                          |
| Input signal                                         | +/-3 mV/V                      | +/-3 mV/V                      |
| Internal sampling rate [1/s]<br>Device adress        | <b>15</b><br>7                 |                                |
| Device data                                          |                                |                                |
| DI301DP.21 FW-Ver.:V1.0.4 28.02.2007                 | 1 : 257.8 kg                   | T                              |
| Profibus aktiv                                       | 2 : 260.5 kg                   | Т                              |
| Netmode                                              |                                |                                |
| Device value aquisition                              | SUM : 518.2 kg                 |                                |
| Disconnect      Read setup fro  COM1  SETUP1  SINGLE | m device Write setup to device | E xit                          |

Figure 7 – Configuration mask for settings and sensitivity calibration

# 3.7.2.1. Handling the user interface

### Button "Connect/Disconnect"

The "Connect" button will start the communication with the DI301 DP. Device data (such as the serial No., the firmware version and further equipment data as well as Profibus active/inactive) will be read from the device and displayed. The current measured value will also be inquired periodically and displayed, once the DI301 DP has been calibrated.

The connection with the DI301 DP will be interrupted by pressing the "Disconnect" button.

### Button "Read setup from device"

The entire parameter set of the DI301 DP will be read out and the relevant parameters and displays be entered into the input mask. The entire parameter set can be saved on the PC as a file via "File > Save", after it has been successfully read out.

### Button "Write setup to device"

The entire parameter set of the DI301 DP will be transmitted to the device and become effective hereafter. All modifications in the input fields will become effective, too.

# The "old" calibration data will be overwritten, if modifications have been made in the input fields.

A stored parameter file can be imported from a data memory of the PC via "File > Open" and subsequently be transmitted to the DI301 DP.

### Buttons" >0<" / "T"

Taring or Zeroing can be selected via the menu: "Extras > Button function". The indicated measured value will be zeroed or tared.

In addition to that, the sum channel can be activated in the 2-channel mode via "Parameter > Weighing related parameter > Misc. parameters > Sum channel active". The value for the sum channel will be displayed in addition to the values for channels 1 and 2 in the main window. The sum channel can only be activated, when identical measuring units have been selected and activated for channels 1 and 2.

# 3.7.2.2. Calibration

Referring to Figure 8 the sensitivity calibration (also theoretical calibration) will scale the equipment with the parameters of the load-cell. The calibration will always refer to zero. The equipment can be speedily calibrated by entering the nominal load of the load-cell and the input voltage ratio. However, the calibration with a known load will not be accurate, since tolerances of the assemblies influence the result. Partial load ranges cannot be entered. The sensitivity calibration will become effective on pressing the button "Write setup to device".

### Input field "Nominal sensitivity"

The nominal force of the load-cell will be entered in this field, which accepts up to five digits.

### Input field "Unit"

Input field for the measuring unit to be used. It corresponds to the nominal force of the load-cell. Values: N/ kN/ g/ kg/ t/ lb/ oz

### Input field "Number of digits for transmitting"

The number of digits for transmitting measured values will be entered in this field. The number of digits must be  $\geq$  the number of digits for the nominal force.

### Input field "Input signal of the nominal sensitivity [mV/V]"

The nominal sensitivity of the load-cell at the nominal force will be entered here, values: -3.000...+3.000 mV/V, factory setting: 2.000 mV/V

### **Display Input signal**

These values will be imported from the DI301 DP on pressing the button "Read setup from device". This configuration is fixed for each equipment version and cannot be modified.

### Input field "Internal sampling rate [1/s]"

The sampling rate of the DI301 DP will be determined in this input field. Possible set values are: 1-channel operation: 25/50/100/200/400 Hz, factory setting: 400 1-channel operation with log function: 25/50/100/200/400/800/1600 Hz, factory setting: 400 2-channel operation: 3/5/8/12/15/20 Hz, factory setting: 15

There is a difference, whether the analog-digital converter (ADC) operates in the continuous mode (DI301 DP in 1-channel operation) or in the single mode (DI301 DP in 2-channel operation). The sampling rate set for 1-channel operations (continuous mode of the ADC) corresponds directly to the number of measured values/sec available, in which case sampling rates of >800 can only be stored in the internal RAM, since data quantities of that kind cannot be transmitted immediately via the serial interface.

In 2-channel operations (single mode of the ADC), the sampling rate available will be lower, since the ADC always carries out one conversion only, so that the channel must be switched over subsequently.

Higher sampling rates are available in the log storage mode, which can be activated via menu "Extras > Logfunction active". The log storage mode records the sampling values as 16-bit source data values in the internal log memory with its capacity of 12.000 values, from where they can be read out.

| sampling rate [1/s] –<br>normal operation<br>(1-channel operation) | sampling rate [1/s] –<br>log operation<br>(1-channel operation) | sampling rate [1/s] –<br>normal operation<br>(2-channel operation) |
|--------------------------------------------------------------------|-----------------------------------------------------------------|--------------------------------------------------------------------|
| 25                                                                 | 25                                                              | 3                                                                  |
| 50                                                                 | 50                                                              | 5                                                                  |
| 100                                                                | 100                                                             | 8                                                                  |
| 200                                                                | 200                                                             | 12                                                                 |
| 400                                                                | 400                                                             | 15                                                                 |
|                                                                    | 800                                                             | 20                                                                 |
|                                                                    | 1600                                                            |                                                                    |

### Table 10 – Sampling rates available

### Input field "Device address"

The Profibus address will be set via the DIL switch SW2. The address indicated here is for information only and cannot be modified via the software. When SW2, switch 8 is ON (refering to **Tab. 4**), address is software selectable.

Values: 1...125

### **Display Channel 1/Channel 2**

Column 2 is concealed, when channel 2 is inactive. When "Active" is ticked, the 2<sup>nd</sup> channel will be activated.

# 3.7.3. Calibration under load

The user interface "Calibration under load" allows a 2-point calibration with a known load or force in the DI301 DP. This menu is activated via "Calibration > Load calibration – channel x".

The 2-point calibration facilitates the independent recording of zero of the load-cell under load and of any point along the characteristic curve, in order to establish the slope.

| Ast Calibration under load | - • ×       |
|----------------------------|-------------|
| Calibration channel 1      |             |
| Set zero load              |             |
| Store zero load            | ОК          |
| Set load                   |             |
| Set measured value         | (max. 300)  |
| Store load                 | ОК          |
| Multi point calibration    |             |
|                            | Cancel Exit |

Figure 8 – Configuration mask of the calibration under load

### Button "Store zero load"

This function records the input voltage ratio established by the load-cell at this moment as zero load. If the sensitivity of the DI301 DP has been calibrated in advance, the function can be used to correct the zero value. The characteristic curve will be shifted parallel and the slope of the sensitivity calibration be retained.

### Input field "Set measured value"

The measuring unit and the maximum measuring range (max. xxx) can be taken from the relevant parameters of the DI301 DP. They can be modified with the help of the user interface "Settings and sensitivity calibration" and thus be adapted to the actual measuring job.

In order to calibrate the end value, the known weight acting onto the load-cell will be entered first. The value must not exceed the value indicated below the input field, nor should it drop below 20 % of the maximum value, in order to ensure sufficient calibration accuracy.

### **Button "Store load"**

On pressing this button, the DI301 DP starts a measuring process and allocates the measured value entered to the current input voltage ratio. Before this function is activated, the load corresponding to the measured value entered must act on the load-cell and satisfy the required standstill condition.

### Button "Multi-point calibration"

Up to 6 additional points can be calibrated on pressing this button by stating the load.

# 3.8. Weighing parameters

This menu is activated via "Parameter > Weighing related parameters".

| Issue of the weighing values           |                                          | Sum channel             |            |
|----------------------------------------|------------------------------------------|-------------------------|------------|
| Continuous mode for<br>weighing values | Γ                                        | Sum channel active      |            |
| Count of values [1/s]                  | 5                                        | Factor channel 1        | 1 1255     |
|                                        |                                          | Factor channel 2        | 1 1255     |
| Load-cell error detection              |                                          |                         |            |
| Check interval [ms]                    | 2000 <b>50010000</b><br>( <b>0=OFF</b> ) | Aggregate value (Gross) | 600 kg     |
| -åverage filter                        |                                          | Overload                | 110.0 %    |
| Filter type                            | Length 2 <sup>N</sup>                    |                         |            |
| Values channel 1                       | 8 💌                                      | Logging memory          |            |
| Values channel 2                       | 8                                        | Store mode              | Log memory |

Figure 9 – Setting weighing parameters, misc. parameters

### Issue of weighing values

It is possible to configure the continuous issue of the values or of a certain number of values per second. The values (channel, gross, net, tare) will be issued to the serial interface as string.

### Load-cell error detection

The interval of the bridge error detection can be set or, alternatively, the bridge error detection can be deactivated. During two-channel operations the time for the bridge error detection is reduced to half the value per channel.

### Average filter

Two variants for the average filter and the values of the average value filter for the individual channels can be set.

### Sum channel

Activation / Deactivation of the sum channel. Prerequisite for activating the sum channel is that the 2nd channel has been activated and identical measuring units for the setup have been fixed (see Figure 7).

Each channel can be scaled via separate factor settings. Limits for the sum channel's overload can be set here.

### Logging memory

The log memory mode can be additionally set for 1-channel operations. The storage mode of the internal log memory can be fixed. It is possible to set the log memory mode for up to 12.000 16-bit values or the ring memory mode for more than 12.000 16-bit values.

| Zeroing range                               |              |       | Error limits                         |              |            |
|---------------------------------------------|--------------|-------|--------------------------------------|--------------|------------|
| Lower limit (<0 - from nominal sensitivity) | -100         | 0125% | Underload                            | -10.0        | %          |
| Upper limit (<0 - from nominal sensitivity) | 100          | 0125% | Overload                             | 110.0        | ) %        |
|                                             |              |       | Free unit                            |              |            |
|                                             |              |       | Character 1                          | m            |            |
|                                             |              |       | Character 2                          | m            |            |
| Taring range                                |              |       |                                      |              |            |
| Lower limit (<0 - from nominal sensitivity) | -20          | 0125% |                                      |              |            |
| Upper limit (<0 - from nominal Sensitivity) | 100          | 0125% | Load-cell / Load-cell erro           | or detection |            |
| Tare mode                                   | Tare allways | -     | Detuning for<br>Load-cell error dete | ection       | 400000     |
|                                             | , .          | _     |                                      |              | Assign new |
| Load tare value from memory                 |              |       |                                      |              |            |
|                                             |              |       |                                      |              |            |

Figure 10 – Setting weighing parameters, channels 1/2

The weighing parameters can be set separately for each channel (channel 1/2).

### Zeroing range

The limits for the zero range can be set above and below the zero value; which will be indicated as percentage of the nominal sensitivity (see Figure 7).

### **Taring range**

The limits of the tare range and the mode of taring can be set here. In addition to that, it can be determined, whether the tare value stored most recently is to be loaded automatically, when the DI301 is started. The value is indicated as a percentage of the nominal sensitivity (see Figure 7.

### **Error limits**

Error limits for the underload and overload can be set here. The value(s) will be indicated as a percentage of the nominal sensitivity (see Figure 7).

### Free measuring unit

Two freely definable signs can be entered for the free measuring unit.

### Load-cell / Load-cell error detection

The real detuning value for the load-cell error detection of the connected load-cell can be determined by pressing the button "Assign new" and saved accordingly.

# 3.9. Inputs and outputs

The extension board will make available 4 opto-inputs, 1 input for the incremental position encoder with an identification device for the direction of rotation and 2 relay outputs. The configuration of connecting the individual terminals has been described in **section 3.5** above.

This menu is activated via "Parameter > Digital inputs + Incremental position encoder".

# 3.9.1. Opto-inputs and input for the incremental position encoder

| Digital inputs       Incremental position encoder         Opto inputs active       Incremental position encoder         Negation       Incremental position         Opto input 1       Start/Stop log memory         Opto input 2       Channel selection for taring/zeroing         Opto input 3       Zeroing         Opto input 4       Taring | AST Parameter - Digital inputs /                                                           | Incremental position encoder / Relais1/                                                         | /2                                                                                                    |      |  |
|----------------------------------------------------------------------------------------------------|--------------------------------------------------------------------------------------------|-------------------------------------------------------------------------------------------------|----------------------------------------------------------------------------------------------------|------|--|
| Opto input 2       Image: Channel selection for taring/zeroing         Opto input 3       Image: Zeroing         Opto input 4       Image: Taring                                                                                                    | Digital inputs Relais 1/2<br>Opto inputs<br>Opto inputs active<br>Negation<br>Opto input 1 | IZ<br>IStart/Stop log memory                                                                    | Incremental position encoder<br>Incremental position<br>encoder active<br>Impulses/Rotation<br>Way/Impulse | 0.00 |  |
|                                                                                                    | Opto input 2<br>Opto input 3<br>Opto input 4                                               | <ul> <li>✓ Channel selection for taring/zeroing</li> <li>✓ Zeroing</li> <li>✓ Taring</li> </ul> |                                                                                                    |      |  |

Figure 11 – Setting opto-inputs and input for the incremental position encoder

### **Opto inputs**

The opto-inputs can be activated/deactivated. In addition to that, the DI301 may carry out a logic negation. The opto-inputs can be assigned standard functions via this menu.

Opto input 1 -> Start/Stop of the log memory Opto input 2 -> Channel selection for taring/zeroing Opto input 3 -> Zeroing Opto input 4 -> Taring

### Incremental position encoder

The input for the incremental position coder can be activated / deactivated. In addition to that, the source data values of the counter can be scaled with values via the setup parameters (impulse/rotation and way/impulse).

# 3.9.2. Relay outputs

| Relais active     |                                        | Relais active     |                                    |                   |
|-------------------|----------------------------------------|-------------------|------------------------------------|-------------------|
|                   | <ul> <li>switch on (active)</li> </ul> |                   | C switch on (ac                    | tive)             |
|                   | C switch off (passive)                 |                   | <ul> <li>switch off (pa</li> </ul> | ssive)            |
| Switch by         | C Error C Load-cell error              | Switch by         | Error                              | C Load-cell error |
|                   | 💽 Set point 🛛 🔘 Standstill             |                   | Set point                          | 🔿 Standstill      |
| Set point channel | Channel 1                              | Set point channel | Channel 2                          | V                 |
| Set point type    | Gross                                  | Set point type    | Gross                              | V                 |
| Set point [%]     | 100.0                                  | Set point [%]     | 100.0                              | -                 |
| Hysteresis [%]    | 10.0                                   | Hysteresis [%]    | 10.0                               | _                 |
| Hystereris mode   | Hyst. OFF                              | Hystereris mode   |                                    | Y                 |
| Switch time       | 0 505000 ms                            | Switch time       | 0                                  | 505000 ms         |
|                   | 0 <b>50 5000</b> mg                    | Switching delau   | 0                                  | -<br>50.,5000 ms  |

Figure 12 – Setting relay outputs

It is basically possible to activate/deactivate the relays and to set a logic negation thru the software (break & make contacts). The relays 1/2 can be set freely in the channels for certain functions.

### Error

Should an error occur in the DI301 DP, the relay will be switched.

### Load-cell error

Should a bridge error occur in the DI301 DP, the relay will be switched.

### Set point

The following switching parameters can be set at certain limits.

| Set point channel<br>Set point type<br>Set point [%]<br>Hysteresis [%] | <ul> <li>→ channels 1/2, channel 1 or 2, sum channel</li> <li>→ gross/net of the relevant channel (channels 1/2, gross only for the sum channel)</li> <li>→ set point in per cent</li> <li>→ hysteresis value for the set point</li> <li>→ the hysteresis can be set summatriably, shows or below the limit, or to QEE</li> </ul> |
|------------------------------------------------------------------------|----------------------------------------------------------------------------------------------------|
| Hysteresis mode                                                        | ightarrow the hysteresis can be set symmetrically, above or below the limit, or to OFF                                                                                                    |

### Standstill

In the event of a standstill of the channel selected (channel 1/2, channel 1 or 2 or sum channel), the relay will be switched.

### Additional parameter

| Switching time  | $\rightarrow$ settable switching time for the relay (505000 ms / 0 = permanently on) |
|-----------------|--------------------------------------------------------------------------------------|
| Switching delay | $\rightarrow$ settable switching delay (505000 ms / 0 = no delay)                    |

# 3.10. Error rectification

# 3.10.1. Error display

The selected error (overload, underload, bridge error) will be directly displayed in the main window of the program.

# 3.10.2. Handling of the default setup

In the event of an error, the default setup (factory setting) can be loaded in two different ways. During ongoing operations, a default setup will be loaded after the default jumper has been plugged in (see Figure 2) and the DI301 DP has been re-started. The old setup settings as well as the calibration data will be retained.

Once the DI301 DP has been disconnected from the power supply, the default jumper been plugged in and the DI301 DP been re-started, a default setup will be loaded and imported into the internal setup memory. In this case, all settings and calibration data will be lost!

| 3.10.3. | Connecting problems |
|---------|---------------------|
|---------|---------------------|

| No. | cause                                 | solution                                                                                                    |
|-----|---------------------------------------|----------------------------------------------------------------------------------------------------|
| 1   | cable connection interrupted          | check the cable                                                                                                    |
| 2   | DI301 DP without operating voltage    | check the cable                                                                                                    |
| 3   | COM port at the PC not open           | deactivate the software that is assigned to the COM port<br>and re-start the computer, if necessary                                                                                                    |
| 4   | communication setting incorrectly set | set the software correctly, see section 3.7.2, above, check the COM port                                                                                                    |
| 5   | firmware error in the DI301 DP        | default-setup in the DI301 DP<br>variant 1:<br>open the DI301 DP, set jumper JP2 (see Figure 2),<br>interrupt power supply briefly (reset), re-connect the<br>power supply, wait until status-LED flashes red, remove<br>JP2 and wait, until DI301 DP re-starts after approx. 810<br>sec<br>variant 2:<br>write a default-setup in the DI301 DP with the help of the<br>service program XKS265 -> menu > extras > default-<br>setup |
| 6   | USB / RS 232 converter                | This equipment does not normally work reliably                                                                                                    |

Table 11 – Error help

# 3.11. Status LED

The two-color LED on the lid of the housing indicates the following statuses:

| indication                                  | status                                |
|---------------------------------------------|---------------------------------------|
| yellow                                      | Controller OK, Profibus not connected |
| green                                       | Controller OK, Profibus link OK       |
| yellow - red- yellow -red<br>> intermitting | ERROR, Profibus not connected         |
| green flashing                              | ERROR, Profibus link OK               |

Table 12 – Status LED of the DI301 DP

# 4. Functions of the interfaces

# 4.1. Description of the transfer protocol RS232/RS485 for the DI301 DP

### 4.1.1. Host command

| Start  | ADR                                            | LEN | CMD | RSV | ST                  | data/<br>parameters | BCC1 | BCC2 | End |
|--------|------------------------------------------------|-----|-----|-----|---------------------|---------------------|------|------|-----|
| STX    | xx                                             | xx  | xx  | хх  | status<br>bit-coded | ХХ                  | xx   | xx   | ETX |
| STX/ET | STX/ETX : start and end coding of the telegram |     |     |     |                     |                     |      |      |     |

| ADR             | : maximum: 0 x 7D (125); 0 x 7E (126) broadcast -> similar to PB                 |
|-----------------|----------------------------------------------------------------------------------|
| LEN             | : number of bytes CMD, RSV, ST, data/parameters                                  |
| CMD             | : binary command code                                                            |
| RSV             | : reserve                                                                        |
| ST              | : binary status byte                                                             |
| data/parameters | : 2-byte error code, parameters, measured values, maximum: 128 bytes useful data |
| BCC1/2          | : 16-bit check sum via ADR until end of data (sum of all bytes and 1er compl.)   |

# 4.1.2. DI301 DP response telegram

| Start | ADR | LEN | CMD  | RSV | ST                  | data/<br>parameters | BCC1 | BCC2 | End |
|-------|-----|-----|------|-----|---------------------|---------------------|------|------|-----|
| STX   | xx  | xx  | 0x8X | xx  | status<br>bit-coded | XX                  | xx   | xx   | ETX |

Identical with the Host telegram, but:

- bit .7 set at CMD specifies response telegram

# 4.1.3. DI301 DP response -> error acknowledgement

| Start | ADR | LEN | CMD  | RSV  | ST                  | data/<br>parameters            | BCC1 | BCC2 | End |
|-------|-----|-----|------|------|---------------------|--------------------------------|------|------|-----|
| STX   | xx  | xx  | 0xFF | 0xFF | status<br>bit-coded | 2-byte error code<br>bit-coded | xx   | xx   | ETX |

Identical with the Host telegram, but:

- bit .7 set at CMD specifies response telegram
- for communication as error acknowledgement only

- CMD/RSV are 0 x FF

The DI301 DP will send an error acknowledgement under the following conditions:

- 1. incorrect check sum (BCC) during the transmission
- 2. unknown command (distinction in the error code)

| name          | code<br>decimal | code<br>hexa-<br>decimal | function                                                               | remarks    |
|---------------|-----------------|--------------------------|------------------------------------------------------------------------|------------|
| commands for  | adiustmer       | nt functio               | ns (calibration)                                                       |            |
| CALNU         | 1               | 01                       | zero calibration (ADC internal)                                        |            |
| CALEN         | 2               | 02                       | end point calibration (ADC internal / 2000000 parts)                   |            |
| CALNC         | 3               | 03                       | external calibration zero                                              |            |
| CALEC         | 4               | 04                       | external calibration end point                                         |            |
| CALZU         | 5               | 05                       | external calibration additional point                                  |            |
| CALCL         | 6               | 06                       | change calibration set/conversion rate                                 |            |
| CALTN         | 7               | 07                       | theoretical calibration zero (mV/V)                                    | internal   |
| CALTE         | 8               | 08                       | theoretical calibration end point (mV/V)                               | internal   |
| CALVL         | 9               | 09                       | values for external calibration                                        | internal   |
| CALZE         | 10              | 0A                       | delete additional calibration points                                   |            |
| commands for  | moscuring       | , function               |                                                                        |            |
| DTADA         | 16              |                          | taring (set tare memory)                                               |            |
|               | 10              | 10                       | send filtered ADC value 1v                                             |            |
| SCONT         | 18              | 12                       | send measured value continuously on/off                                |            |
| SUBTN         | 10              | 12                       | send BTN continuously on/off                                           | not in use |
|               | 20              | 1/                       | maximum and minimum value measurement on/off                           | not in use |
| SMNRM         | 20              | 15                       | current standardized value in per cent of the nominal                  |            |
| SMMWE         | 22              | 16                       | maximum and minimum value measurement (send maximum and minimum value) |            |
| SMWMV         | 23              | 17                       | send current measured value [mV]                                       |            |
| ADMOD         | 24              | 18                       | change-over to ADC mode                                                |            |
| ADOGI         | 25              | 19                       | initiate ADC with Offset = 0 and Gain = 1                              |            |
| RCHAN         | 26              | 1A                       | change-over into measuring channel (cont. mode)                        |            |
| RNULL         | 27              | 1B                       | weighing equipment functions -> zeroing                                |            |
| RTARS         | 28              | 1C                       | taring (set tare memory) with weight value                             |            |
|               |                 |                          |                                                                        |            |
| DIMOD         | 30              | 1E                       | read out current ADC mode                                              |            |
| ADCST         | 31              | 1F                       | establish ADC status                                                   | internal   |
| ADCRG         | 32              | 20                       | save in log memory (on/off), fetch values                              |            |
| CALST         | 33              | 21                       | number of control points (external calibration) in ADC channel 1/2     |            |
| commands for  | RTC             |                          |                                                                        |            |
| SDATI         | 36              | 24                       | write/set time of the day / date in DI301                              |            |
| RDATI         | 37              | 25                       | read date and time of the day from DI301                               |            |
| other command | ds for weid     | aht strina               | s                                                                      |            |
| DIBNT         | 40              | 28                       | send gross/net/tare                                                    |            |
| commands for  | m extensio      | on board                 |                                                                        |            |
| EXBVL         | 45              | 2D                       | read the values for the extension board                                | 1          |
| EXBST         | 46              | 2E                       | write the values for the extension board                               |            |
| setun comman  | de              |                          |                                                                        |            |
| SETRD         | 43<br>60        | 30                       | read setup                                                             |            |
| SETWR         | 61              | 30                       | write setup                                                            |            |
| SETVI         | 62              | 35                       | set setup valid/invalid                                                | not in use |
| SETCS         | 63              | 3F                       | read setup check sum (active setup)                                    |            |
| SETTS         | 64              | 40                       | setun test (active setun)                                              |            |
| SETDE         | 65              | <u>40</u><br><u>41</u>   | load default values from code                                          |            |
| 52.51         | 00              | 1 1                      |                                                                        | 1          |

# 4.1.4. Overview over the commands of the RS232/RS485 interface

# Operating instructions for display unit DI301 DP

| SETEE          | 66      | 42 | running time setup from EEPROM (active setup)   |            |
|----------------|---------|----|-------------------------------------------------|------------|
| SETDE          | 67      | 43 | default values -> EEPROM                        |            |
| SETRE          | 68      | 44 | runtime values -> EEPROM                        |            |
| SETCN          | 69      | 45 | change active setup                             |            |
| SETER          | 70      | 46 | erase the complete setup (0 x FF)               | internal   |
| STRDE          | 71      | 47 | erase the setup from the external EEPROM        | internal   |
| DIVER          | 72      | 48 | read various DI301 information                  |            |
| error command  | ds      |    |                                                 |            |
| ERRCD          | 80      | 50 | read/erase error bytes                          |            |
| broadcast com  | mand    |    |                                                 |            |
| BRCST          | 100     | 64 | broadcast command                               |            |
| ADC command    | ls      |    |                                                 |            |
| RADUR          | 110     | 6E | write ADC register                              | internal   |
| SADUR          | 111     | 6F | read ADC register                               | internal   |
| ADCIR          | 112     | 70 | ADC interrupt on/off                            | internal   |
| ADCRS          | 113     | 71 | ADC reset                                       | internal   |
| debug and test | command | S  |                                                 |            |
| LZDBG          | 122     | 7A | debug command (running time variables of scale) | not in use |
| DIWCL          | 123     | 7B | various factory settings                        | not in use |
| DIDIG          | 124     | 7C | diag commands                                   | not in use |
| DIMSC          | 125     | 7D | various commands                                | internal   |
| DIDBG          | 126     | 7E | debug commands                                  | not in use |
| DITST          | 127     | 7F | test commands                                   | not in use |
| other comman   | ds      |    |                                                 |            |
| RREST          | 51      | 33 | DI301 RESET                                     |            |

### Table 13 - Commands of the PC-interface/CMD

The above commands are the complete set of DI301 DP commands. Selected commands will be described in section 4.2.2. below in connection with the relevant parameters, while section 4.3.4 will describe selected commands with parameters to be used in the Profibus.

# 4.1.5. Description of the status bytes

### status byte ST - meaning of the bits

| bit 1: | 00000001 | status -> error bit                                 |
|--------|----------|-----------------------------------------------------|
| bit 2: | 00000010 | reserve                                             |
| bit 3: | 00000100 | status -> underload (bridge 1 or 2)                 |
| bit 4: | 00001000 | status -> overload (bridge 1 or 2)                  |
| bit 5: | 00010000 | status -> strain gauge bridge error (bridge 1 or 2) |
| bit 6: | 00100000 | reserve                                             |
| bit 7: | 01000000 | status -> extension board exists                    |
| bit 8: | 10000000 | status -> default setup                             |
|        |          |                                                     |

# 4.1.6. Description of the error bytes

The DI301 DP 2 sends error bytes (global errors) with each response telegram. Special error bytes can be requested for each command for a more detailed and precise error diagnose.

### 4.1.6.1. Global errors

byte 1 - meaning of the bits

| byte i - meaning of the bits    |          |                             |
|---------------------------------|----------|-----------------------------|
| bit 1:                          | 0000001  | initialization error        |
| bit 2:                          | 0000010  | setup error                 |
| bit 3:                          | 00000100 | interface error (RS232/485) |
| bit 4:                          | 00001000 | ADC error                   |
| bit 5:                          | 00010000 | strain gauge bridge error   |
| bit 6:                          | 00100000 | hardware error (general)    |
| bit 7:                          | 0100000  | reserve                     |
| bit 8:                          | 1000000  | Profibus error              |
| byte 2 - meaning of the bits    |          |                             |
| bit 1                           | .bit 8   | reserve                     |
|                                 |          |                             |
| 4.1.6.2. Special errors         |          |                             |
| byte 1 - initialization error : |          |                             |
| bit 1:                          | 0000001  | initialization error        |
| bit 2                           | .bit 8   | reserve                     |
|                                 |          |                             |
| byte 2 – setup error :          |          |                             |
| bit 1:                          | 0000001  | setup FAIL                  |
| bit 2:                          | 0000010  | setup CSUM                  |
| bit 3:                          | 00000100 | setup VALID                 |
| bit 4:                          | 00001000 | setup WRITE                 |
| bit 5:                          | 00010000 | setup READ                  |
| bit 6:                          | 00100000 | setup DEFAULT               |
| bit 7:                          | 0100000  | setup BLOCK                 |
| bit 8:                          | 1000000  | reserve                     |
| hute 2 COM error .              |          |                             |
|                                 |          |                             |

| byte | 3 – | COM | error | : |
|------|-----|-----|-------|---|
|------|-----|-----|-------|---|

| bit 1: | 00000001 |
|--------|----------|
| bit 2: | 00000010 |
| bit 3: | 00000100 |
| bit 4: | 00001000 |
| bit 5: | 00010000 |
| bit 6  | bit 8    |

CSUM error CMD error TIMEOUT **BUF-FAIL** SEND-BLOCK error reserve

| byte 4 – ADC error :<br>bit 1:<br>bit 2:<br>bit 3:<br>bit 4: | 00000001<br>00000010<br>00000100<br>0000100 | initialization error<br>general error<br>error ADC measured value buffer channel 1<br>error ADC measured value buffer channel 2 |
|--------------------------------------------------------------|---------------------------------------------|----------------------------------------------------------------------------------------------------|
| bit 5                                                        | . bit 8                                     | reserve                                                                                                    |
|                                                              |                                             |                                                                                                    |
| byte 5 - strain gauge bridge ei                              | ror :                                       |                                                                                                    |
| bit 1:                                                       | 0000001                                     | supply interruption SE, EXC                                                                                                    |
| bit 2:                                                       | 0000010                                     | error bridge 1                                                                                                    |
| bit 3:                                                       | 00000100                                    | error bridge 2                                                                                                    |
| bit 4:                                                       | 00001000                                    | error bridge 1 - overload                                                                                                    |
| bit 5:                                                       | 00010000                                    | error bridge 2 - overload                                                                                                    |
| bit 6:                                                       | 00001000                                    | error bridge 1 - underload                                                                                                    |
| bit 7:                                                       | 00010000                                    | error bridge 2 - underload                                                                                                    |
| bit 8:                                                       | 1000000                                     | error sum channel - overload                                                                                                    |
| hyte 6 – hardware error (gene                                | ral).                                       |                                                                                                    |
| bit 1.                                                       | 0000001                                     | RAM error                                                                                                    |
| bit 2                                                        | 00000010                                    | LCD error                                                                                                    |
| bit 3                                                        | 00000100                                    | RTC error                                                                                                    |
| bit 4                                                        | 00001000                                    | EEPROM error                                                                                                    |
| bit 5                                                        | 00010000                                    | error on the extension board                                                                                                    |
| bit 7                                                        | 01000000                                    | address error (HW-Adr)                                                                                                    |
| bit 8                                                        |                                             | reserve                                                                                                    |
|                                                              |                                             |                                                                                                    |
|                                                              |                                             |                                                                                                    |

byte 7 – Profibus error :

| bit 1: | 00000001 |
|--------|----------|
| bit 2: | 00000010 |
| bit 3: | 00000100 |
| bit 4… | bit 8    |
|        |          |

error SPC3 error PRM error CFG reserve

# 4.2. Description for users of the RS232/RS485

# 4.2.1. General notes on the protocol used

The DI301 DP communicates with higher-level equipment (master) via polling and response telegrams. The user can influence the data exchange via RS232/RS485 in the desired data format (string, measured ADC value as long number) by different polling telegrams. The DI301 DP will be addressed in an RS485 bus via its set address. A connection via RS232 does not require a specific address, since address 1 will be used.

# 4.2.2. DI301 DP polling and response telegrams

The bytes in the following descriptions will be represented as hexadecimal numbers! When stating the examples in the ASCII version, the hexadecimal numbers will be represented as <xx>, the plain ASCII text as string.

The check sum (BCC1/2) will be calculated as a 16-bit check sum from ADR until the end of the data/parameters as addition to the individual bytes and subsequent one's complement of this sum and added to the telegram.

Here is a code example for C.

```
unsigned short calc_csum(unsigned char * data, unsigned int len)
```

{ unsigned int i, end\_adr; unsigned long csum = 0;

// add data bytewise
for(i = 0; i < len; i++)
csum = csum + (unsigned long) data[i];</pre>

// one's complement of the sum csum = ~csum;

return (unsigned short)csum;
}

# Commands for adjustment functions (calibration)

### Important note!

For using the adjustment function, set one-channel operations with the command ADMOD and a conversion rate of 25 Hz in the 2-channel mode of the DI301 DP and set the associated channel as desired with the command RCHAN!

### CALNC

### load calibration zero

call from the master:CMD byte (command):0x03 / 3 (decimal)

example (hexadecimal): 02 01 03 03 00 00 FF F8 03

**response from the slave:** response telegram (confirmation) after a waiting period (of approx. 6-8 sec)

example (hexadecimal): 02 01 03 83 00 00 FF 78 03

# CALEC

### load calibration end point with the weight being stated

call from the master: CMD byte (command): parameter byte 1: parameter byte 2-n:

| 0x04 / 4 (decimal) |                       |
|--------------------|-----------------------|
| 01                 | weight data as string |
| XXX                | string                |

example (hexadecimal): 02 01 07 04 00 00 01 34 30 30 FF 5E 03

example (ASCII): <02><01><07><04><00><01>400<FF><5E><03>

calibration with a load of 400 (kg).

### response from the slave:

response telegram (confirmation) after a waiting time (approx.6-8s).

example (hexadecimal): 02 01 03 84 00 00 FF 77 03

### CALZU

### load calibration additional point

### call from the master:

| CMD byte (command): | 0x05 / 5 (decimal) |                       |
|---------------------|--------------------|-----------------------|
| parameter byte 1:   | 01                 | weight data as string |
| parameter byte 2-n: | XXX                | string                |

Up to 6 additional points can be calibrated, which will be sorted in automatically by the firmware of the DI301 DP.

example (hexadecimal): 02 01 07 05 00 00 01 32 35 30 FF 5A 03

example (ASCII): <02><01><07><05><00><01>250<FF><5A><03>

calibration of a control point with a load of 250 (kg).

### response from the slave:

call from the master.

response telegram (confirmation) after a waiting time (of approx.6-8 sec).

example (hexadecimal): 02 01 03 85 00 00 FF 76 03

| CALST | inquire the number of calibrated control points |
|-------|-------------------------------------------------|
|       |                                                 |

| CMD byte (command): | 0x21 / 33 (decimal) |                     |
|---------------------|---------------------|---------------------|
| parameter byte 1:   | 01                  | measuring channel 1 |
|                     | 02                  | measuring channel 2 |

A total of 8 control points can be calibrated. This includes zero and the end point, i.e. 6 additional control points can be calibrated.

example (hexadecimal): 02 01 04 21 00 00 01 FF D8 03

### response from the slave:

response telegram contains one byte (number of calibrated additional points).

example (hexadecimal): 02 01 04 A1 00 00 03 FF 56 03

The calibration includes 3 control points (zero, end point and 1 additional control value).

# commands for setting the mode and the measuring channel of the DI301 DP

### ADMOD

### setting the mode of the DI301 DP

The DI301 DP can only be operated in one-channel operations with measuring channel 1!

### call from the master:

| CMD byte (command): | 0x18 / 24 (decimal) |                                                 |
|---------------------|---------------------|-------------------------------------------------|
| parameter byte 1:   | 00                  | one-channel operations                          |
| -                   | 01                  | two-channel operations                          |
| parameter byte 2:   |                     | internal sampling rate [1/s]                    |
|                     |                     | one-channel operations / two-channel operations |
|                     | 00                  | 25/3                                            |
|                     | 01                  | 50 / 5                                          |
|                     | 02                  | 100 / 8                                         |
|                     | 03                  | 200 / 12                                        |
|                     | 04                  | 400 / 15                                        |
|                     | 05                  | 800 / 20                                        |
|                     | 06                  | 1600 / 20                                       |
|                     |                     |                                                 |

example 1 (hexadecimal): 02 01 05 18 00 00 00 04 FF DD 03

Switching on one-channel operations with a sampling rate of 400 1/s.

example 2 (hexadecimal): 02 01 05 18 00 00 01 04 FF DC 03

Switching on two-channel operations with an internal sampling rate of 15 1/s.

### response from the slave:

response telegram (confirmation).

example 1 (hexadecimal): 02 01 03 98 00 00 FF 63 03

example 2 (hexadecimal): 02 01 03 98 00 00 FF 63 03

### RCHAN

### setting the measuring channel of the DI301 DP

| call | from | the | master: |
|------|------|-----|---------|
|------|------|-----|---------|

| CMD byte (command): | 0x1A / 26 (decimal) |                     |
|---------------------|---------------------|---------------------|
| parameter byte 1:   | 01                  | measuring channel 1 |
|                     | 02                  | measuring channel 2 |

example (hexadecimal): 02 01 04 1A 00 00 01 FF DF 03

Switching on measuring channel 1.

**response from the slave:** response telegram (confirmation).

example (hexadecimal): 02 01 03 9A 00 00 FF 61 03

# commands for measuring functions

| DIBNT                 | inquiring gross/net/ | tare                         |
|-----------------------|----------------------|------------------------------|
| call from the master: |                      |                              |
| CMD byte (command):   | 0x28 / 40 (decimal)  |                              |
| parameter byte 1:     | 00                   | gross/net/tare (channel 1/2) |
|                       | 01                   | gross (channel 1/2)          |
|                       | 02                   | net (channel 1/2)            |
|                       | 03                   | tare (channel 1/2)           |
|                       | 14                   | gross/net/tare (sum channel) |
|                       | 15                   | gross (sum channel)          |
|                       | 16                   | net (sum channel)            |
|                       | 17                   | tare (sum channel)           |
| parameter byte 2:     | 01                   | measuring channel 1          |
|                       | 02                   | measuring channel 2          |
|                       |                      |                              |

example (hexadecimal): 02 01 05 28 00 00 01 01 FF D0 03

inquiring gross/net/tare for measuring channel 1.

### response from the slave:

| response byte 1:   | Cx  | channel identifier (x=1/2/S)                        |
|--------------------|-----|-----------------------------------------------------|
| response byte 2:   | :   | separator                                           |
| response byte 3-n: | XXX | weight string with measuring unit (incl. seperator) |

example (hexadecimal): 02 01 23 A8 00 00 3E 43 31 3A 42 32 39 39 2E 35 20 6B 67 3A 4E 32 39 39 2E 35 20 6B 67 3A 54 30 2E 30 20 6B 67 3C F7 41 03

example (ASCII): <02><01><23><A8><00><00>C1:B299.5 kg:N299.5 kg:T0.0 kg<<F7><41><03>

The response of the slave includes the identification and data of measuring channel 1 (C1) and the identifications and data for gross (B299.5 kg), net (N299.5 kg) and tare (T0.0 kg). The response string will be marked with > and < on both ends, the individual values separated from each other by a colon ":".

### RTARA

### weighing function - taring (setting the tare memory)

### call from the master:

| CMD byte (command): | 0x10 / 16 (decimal) |                      |
|---------------------|---------------------|----------------------|
| parameter byte 1:   | 01                  | measuring channel 1  |
| -                   | 02                  | measuring channel 2  |
| parameter byte 2:   | 00                  | tare value not saved |
|                     | 01                  | tare value saved     |

example (hexadecimal): 02 01 05 10 00 00 01 FF E8 03

### response from the slave:

response telegram (confirmation).

example (hexadecimal): 02 01 03 90 00 00 FF 6B 03

| RTARS |
|-------|
|-------|

### weighing function - taring with weight data

| call from the master:<br>CMD byte (command): | 0x1C / 28 (decimal) |                                                                         |
|----------------------------------------------|---------------------|-------------------------------------------------------------------------|
| parameter byte 1:                            | 01<br>02            | measuring channel 1<br>measuring channel 2                              |
| parameter byte 2:<br>parameter byte3-n:      | 01<br>xxx           | weight data as string<br>taring weight as string without measuring unit |

example (hexadecimal): 02 01 09 1C 00 00 01 32 35 30 2E 30 FE E3 03

example (ASCII): <02><01><09><1C><00><01>250.0<FE><E3><03>

taring with 250.0 kg being stated at a final weight of 300.0 kg

### response from the slave:

. .

response telegram (confirmation).

example (hexadecimal): 02 01 03 9C 00 00 FF 60 03

### RNULL weighing function - zeroing

| call from the master: |                     |                     |
|-----------------------|---------------------|---------------------|
| CMD byte (command):   | 0x1B / 27 (decimal) |                     |
| parameter byte 1:     | 01                  | measuring channel 1 |
|                       | 02                  | measuring channel 2 |
|                       |                     |                     |

example (hexadecimal): 02 01 04 1B 00 00 01 FF DE 03

**response from the slave:** response telegram (confirmation).

example (hexadecimal): 02 01 03 9B 00 00 FF 60 03

# SADWUinquire filtered ADC value (average value)call from the master:0x11 / 17 (decimal)CMD byte (command):0x11 / 17 (decimal)parameter byte 1:0102measuring channel 102measuring channel 2parameter byte 2:00parameter byte 3:00

example (hexadecimal): 02 01 06 11 00 00 01 00 00 FF E6 03

### response from the slave:

The response telegram contains the current filtered ADC value (long value). The 4 bytes of the long value will be transmitted, an input value of 2 mV/V corresponds to a value of 2.000.000 (2 million, as an example).

example (hexadecimal): 02 01 08 91 00 00 01 00 1E 78 2A FE A4 03

### SMNRM

### inquire standardized value

The response contains the standardized value of the measuring channel in per cent as far as the scaling is concerned.

| call from the master: |                     |                     |
|-----------------------|---------------------|---------------------|
| CMD byte:             | 0x15 / 21 (decimal) |                     |
| parameter byte 1:     | 01                  | measuring channel 1 |
|                       | 02                  | measuring channel 2 |

example (hexadecimal): 02 01 04 15 00 00 01 FF E4 03

### response from the slave:

The response telegram contains the current standardized value of the measuring channel as a float number, i.e. the 4 bytes of the float value will be transmitted.

example (hexadecimal): 02 01 07 95 00 00 BB AE F5 06 FC FE 03

| inquire the current measured value in mv/v |                                       |
|--------------------------------------------|---------------------------------------|
|                                            |                                       |
| 0x17 / 23 (decimal)                        |                                       |
| 01                                         | measuring channel 1                   |
| 02                                         | measuring channel 2                   |
| neter byte 2: 01                           |                                       |
|                                            | 0x17 / 23 (decimal)<br>01<br>02<br>01 |

example (hexadecimal): 02 01 05 17 00 00 01 01 FF E0 03

### response from the slave:

The response telegram contains the current standardized value of the measuring channel as float number, i.e. the 4 bytes of the float value will be transmitted.

incluirs the current measured value in m V/V

example (hexadecimal): 02 01 0C 97 00 00 31 31 2E 39 39 36 35 30 36 FD 88 03

### SCONT send the ADC/weight values continuously (current measuring channel)

The function "Send weight values continuously" may also be activated via "Setup/Parameters", which will initiate the continuous transmission of the values after the equipment has been started.

### call from the master:

| CMD byte:         | 0x12 / 18 (de | cimal)        |
|-------------------|---------------|---------------|
| parameter byte 1: | 00            | stop          |
|                   | 01            | start         |
| parameter byte 2: | 00            | ADC values    |
| . ,               | 01            | weight values |

example1 (hexadecimal): 02 01 05 12 00 00 01 01 FF E5 03

switching on the continuous transmission of the weight values

example2 (hexadecimal): 02 01 05 12 00 00 00 01 FF E6 03

switching off the continuous transmission of the weight values; no response from the device!

example3 (hexadecimal): 02 01 05 12 00 00 01 00 FF E6 03

switching on the continuous transmission of the ADC values

example4 (hexadecimal): 02 01 05 12 00 00 00 00 FF E6 03

switching off the continuous transmission of the ADC values

**Please note:** When activating the continuous issue of the ADC values, the ADC source values will be transmitted directly and without standardization/scaling to the interface, i.e. the 4 bytes of the ADC value (long value) will be transmitted. An input value of 2 mV/V corresponds to a value of 2.000.000 (2 million, as an example). This is only possible with the 1st ADC channel and requires the deactivation of the 2nd channel!

### response from the slave:

response telegram (confirmation). Start of the continuous transmission of the measured values, which will be sent directly without protocol overhead in the form of command DIBNT (see above).

example1 (hexadecimal): 3E 43 31 3A 42 31 38 32 2E 38 20 6B 67 3A 4E 31 38 32 3E 38 20 6B 67 3A 54 30 2E 30 20 6B 673C

example1 (ASCII): >C1:B182.8 kg:N182.8 kg:T0.0 kg<

Please note: The ADC values will be transmitted in a frame with <STX><4 byte long values><ETX>.

# **Additional functions**

# RMMON measurement of the minimum/maximum values (ADC value) on/off

| call from the slave: |                     |     |
|----------------------|---------------------|-----|
| CMD byte:            | 0x14 / 20 (decimal) |     |
| parameter byte 1:    | 00                  | off |
|                      | 01                  | on  |

example1 (hexadecimal): 02 01 04 14 00 00 01 FF E5 03

switching on the measurement of the minimum/maximum values.

example2 (hexadecimal): 02 01 04 14 00 00 00 FF E6 03

switching off the measurement of the minimum/maximum values.

### response from the slave:

response telegram (confirmation).

example 1 (hexadecimal): 02 01 03 94 00 00 FF 67 03

example 2 (hexadecimal): 02 01 03 94 00 00 FF 67 03

### SMMWE

### inquire the minimum/maximum values

### call from the slave:

| CMD byte:         | 0x16 / 22 (decimal) |                        |
|-------------------|---------------------|------------------------|
| parameter byte 1: | 01                  | measuring channel 1    |
|                   | 02                  | measuring channel 2    |
| parameter byte 2: | 00                  | minimum value          |
|                   | 01                  | maximum value          |
| parameter byte 3: | 00                  | ADC value (long value) |
|                   | 01                  | weight value (string)  |

example1 (hexadecimal): 02 01 06 16 00 00 01 00 00 FF E1 03

minimum value (ADC-value) of measuring channel 1

example2 (hexadecimal): 02 01 06 16 00 01 01 00 00 FF E1 03

maximum value (ADC value) of measuring channel 1

### response from the slave:

The response telegram with the ADC value (depending on parameter 1) in the form of a long value (4 bytes) corresponds an input value of 2 mV/V with a value of 2.000.000 (2 million, as an example).

example 1 (hexadecimal): 02 01 07 96 00 00 00 0C B1 E9 FD BB 03

minimum value (ADC value) of measuring channel 1 (831977).

example 2 (hexadecimal): 02 01 07 96 00 00 00 1E 72 76 FE 5B 03

maximum value (ADC value) of measuring channel 1 (1995382).

### Other commands

ERRCD

### call from the slave: CMD byte (command): 0x50 / 80 (decimal) parameter byte 1: read 01 02 write (reset error byte(s)) 00 error byte 1 and error byte 2 parameter byte 2: error byte Init 01 error byte setup 02 error byte Com 04 error byte ADC 80 10 error byte weighing cell 20 error byte hardware 80 error byte Profibus

inquire/reset error byte(s)

example1 (hexadecimal): 02 01 05 00 00 01 00 FF A8 03

inquire error bytes 1 and 2.

example2 (hexadecimal): 02 01 04 50 00 00 02 FF A8 03

erase/reset of error bytes 1 and 2 - NO response from the DI301 DP!

### response from the slave:

response telegram depending on the parameter byte(s); the meaning of the status byte and of the individual error bits are described in section 4.1.5./4.1.6. above.

example1 (hexadecimal): 02 01 05 D0 00 09 10 00 FF 10 03

The response telegram in example 1 illustrates that the status byte has set bit 0 (error) and bit 3 (underload) and the error byte 1 bit 4 (strain gauge bridge error).

### RREST Reset DI301

| call from the slave: |                     |            |
|----------------------|---------------------|------------|
| CMD byte (command):  | 0x1B / 27 (decimal) |            |
| parameter byte 1:    | 00                  | hard reset |
|                      | 01                  | soft reset |

example (hexadecimal): 02 01 04 33 00 00 00 FF C7 03

# response from the slave:

response telegram (confirmation), reset and re-start of the DI301.

example (hexadecimal): 02 01 03 B3 00 00 FF 48 03

**Please note:** The commands for the setup are encapsulated via the settings of the DI301 DP service program XKS265.

# 4.3. Description for users of the DI301 DP Profibus

The standard Profibus DP and its standardization according to IEC61158 are widely used in the industry and its application becomes more and more popular. It is for this reason that we have adapted our new digital sensor interface to this field bus. As an alternative to the Profibus DP, the RS232/RS485 interface with an A.S.T.- specific BUS protocol will continue to be available also in the future (see chapter 4.2 above).

# 4.3.1. Profibus-DP interface DI301 DP

| transmission protocol:  | Profibus-DPV0 - slave according to IEC61158                                            |  |
|-------------------------|----------------------------------------------------------------------------------------|--|
| transmission rates:     | 9.6 KBit/s … 12 MBit/s                                                                 |  |
| electrical isolation:   | interface metallically separated with opto-couplers insulation voltage U > 500V        |  |
| termination resistance: | via DIL switch (see Fig. 2)<br>cable type Α: (390Ω - 220Ω - 390Ω)                      |  |
| field bus connection:   | M12 socket, B-coded (see Fig. 2)                                                       |  |
| operating modes:        | sync and freeze mode will not be supported                                             |  |
| addressing:<br>setup p  | ADR up to 125 subscribers via DIL-switch or arameters settable (see Figure 2)          |  |
| Ident No.:              | 0x0939 (2361)                                                                          |  |
| parameterization data:  | via the RS232 parameterization interface only                                          |  |
| diagnosis information:  | 6-byte system diagnosis according to the standard 12-byte equipment-specific diagnosis |  |
| data exchange buffer:   | 4-byte OUT / 16-byte IN                                                                |  |
| GSD file:               | AST_0939.gsd                                                                           |  |

# 4.3.2. General notes on the protocol used

The DI301 DP communicates with higher-level equipment (master) via polling and response telegrams. Only a limited number of the commands, otherwise available from the DI301 DP, can be used for the communication via the Profibus DP. The master will have to take into account that the DI301 DP slave may have maximum response times. A polling telegram without response will be acknowledged with ACK (0x06), an invalid telegram with NAK (0x15).

The Profibus will only transmit operating commands, while the DI301 DP is generally parameterized and scaled via the RS232 parameterization interface with a special parameterization cable.

# 4.3.3. DI301 DP data format

The user can influence the data exchange via the Profibus in the desired data format (string, measured ADC value as long number) by different polling telegrams. The desired data format requires different transmission settings that are pre-determined by the GSD-file.

Command telegrams to the slave will be transmitted with 4 bytes, response telegrams from slave with a length of 16 bytes. 0 (0x00) will be transmitted for unused bytes. The first byte transmitted in a response telegram is the status byte. The meaning of the individual bits has been described in section 4.1.5. above.

# 4.3.4. DI301 DP Profibus polling and response telegrams

The bytes in the following descriptions and tables will be represented as hexadecimal numbers!

### DIBNT Sending gross/net/tare

| call from the m             | aster:   |           |                                                                                   |
|-----------------------------|----------|-----------|-----------------------------------------------------------------------------------|
| byte 1: comman              | ıd       | 0x28      | 40 (decimal)                                                                      |
| byte 2: paramet             | ers:     | 01        | gross (channel 1/2)                                                               |
|                             |          | 02        | net (channel 1/2)                                                                 |
|                             |          | 03        | tare (channel 1/2)                                                                |
|                             |          | 15        | gross (sum channel)                                                               |
| byte 3: paramet             | ers:     | 01        | measuring channel 1                                                               |
|                             |          | 02        | measuring channel 2                                                               |
| byte 4: paramet             | ers:     | 00        | no concurrent transmission of data via RS232                                      |
|                             |          | 01        | concurrent transmission of data via RS232                                         |
| response from               | the sla  | ve (16 b  | yte Profibus):                                                                    |
| byte 1: S                   | status b | yte       |                                                                                   |
| byte 2: C                   | channel  | identifie | er (1 = channel 1; 2 = channel 2; S = sum channel)                                |
| byte 3: :                   | separat  | or (0x3A  | $(\Lambda)$                                                                       |
| byte 4byte 15               | weight s | string:   |                                                                                   |
|                             | 6 digits | before t  | he decimal point (B) + 1 digit for the decimal point + 3 digits after the decimal |
|                             | point (A | ) + 2 dig | its for the measuring unit; the string is right-aligned (U)                       |
| byte 16:                    |          | toggle b  | oyte (0x01/0x00)                                                                  |
| $\rightarrow$ weight string | :        |           |                                                                                   |
| byte 4:                     | B1       | digit 1 b | efore the decimal point                                                           |
| byte 5:                     | B2       | digit 2 b | efore the decimal point                                                           |
| byte 6:                     | B3       | digit 3 b | efore the decimal point                                                           |
| byte 7:                     | B4       | digit 4 b | before the decimal point                                                          |
| byte 8:                     | B5       | digit 5 b | before the decimal point                                                          |
| byte 9:                     | B6       | digit 6 b | efore the decimal point                                                           |
| byte 10:                    |          |           | decimal point (0x2E)                                                              |
| byte 11:                    |          | A1        | digit 1 after the decimal point                                                   |
| byte 12:                    |          | A2        | digit 2 after the decimal point                                                   |
| byte 13:                    |          | A3        | digit 3 after the decimal point                                                   |
| byte 14:                    |          | U1        | measuring unit                                                                    |
| byte 15:                    |          | U2        | measuring unit                                                                    |

| byte No. | 1  | 2  | 3  | 4  | 5  | 6  | 7  | 8  | 9  | 10 | 11 | 12 | 13 | 14 | 15 | 16     |
|----------|----|----|----|----|----|----|----|----|----|----|----|----|----|----|----|--------|
| call     | 28 | XX | XX | XX |    |    |    |    |    |    |    |    |    |    |    |        |
| response | S  | С  | 3A | B1 | B2 | B3 | B4 | B5 | B6 | 2E | A1 | A2 | A3 | U1 | U2 | Toggle |

example (hexadecimal): 31 3A 30 30 30 32 39 39 2E 39 30 30 6B 67 01

example (ASCII): 1:000299.900kg<01>

The response is a weight string of 299.900 kg for measuring channel 1; the toggle byte is set (0x01).

### RTARA weighing function - taring (tare memory set)

### call from the slave:

| byte 1: command    | 0x10 | 16 (decimal)             |
|--------------------|------|--------------------------|
| byte 2: parameters | 01   | measuring channel 1      |
|                    | 02   | measuring channel 2      |
| byte 3: parameters | 00   | no saving of tare values |
|                    | 01   | saving the tare values   |
| 1 1 1 00           |      | -                        |

byte 4: 00

| byte No. | 1  | 2  | 3  | 4  | 5  | 6  | 7  | 8  | 9  | 10 | 11 | 12 | 13 | 14 | 15 | 16 |
|----------|----|----|----|----|----|----|----|----|----|----|----|----|----|----|----|----|
| call     | 10 | 00 | 00 | 00 |    |    |    |    |    |    |    |    |    |    |    |    |
| response | S  | 06 | 00 | 00 | 00 | 00 | 00 | 00 | 00 | 00 | 00 | 00 | 00 | 00 | 00 | 00 |

### RNULL weighing function - zeroing

### call from the slave:

| byte 1: command    | 0x1B | 27 (decimal)        |
|--------------------|------|---------------------|
| byte 2: parameters | 01   | measuring channel 1 |
|                    | 02   | measuring channel 2 |
| buto 2:00          |      | -                   |

byte 3: 00 byte 4: 00

| byte No. | 1  | 2  | 3  | 4  | 5  | 6  | 7  | 8  | 9  | 10 | 11 | 12 | 13 | 14 | 15 | 16 |
|----------|----|----|----|----|----|----|----|----|----|----|----|----|----|----|----|----|
| call     | 1B | 00 | 00 | 00 |    |    |    |    |    |    |    |    |    |    |    |    |
| response | S  | 06 | 00 | 00 | 00 | 00 | 00 | 00 | 00 | 00 | 00 | 00 | 00 | 00 | 00 | 00 |

### SADWU sending ADC value filtered

The response covers the value range 0...2000000d or 0...1E8480h (2 million)

### call from the slave:

| value) |
|--------|
|        |
|        |

example: measured value 2.000.000 (2 million) parts - response: 16 bytes as string

| byte No. | 1  | 2  | 3  | 4  | 5  | 6  | 7  | 8  | 9  | 10 | 11 | 12 | 13 | 14 | 15 | 16 |
|----------|----|----|----|----|----|----|----|----|----|----|----|----|----|----|----|----|
| call     | 11 | 00 | 00 | 00 |    |    |    |    |    |    |    |    |    |    |    |    |
| response | S  | 32 | 30 | 30 | 30 | 30 | 30 | 30 | 00 | 00 | 00 | 00 | 00 | 00 | 00 | 00 |

### ERRCD inquire/reset error byte(s)

| call from the slave: |      |                               |
|----------------------|------|-------------------------------|
| byte 1: command      | 0x50 | 80 (decimal)                  |
| byte 2: parameters   | 01   | read                          |
|                      | 02   | write/erase                   |
| byte 3: parameters   | 00   | error byte 1 and error byte 2 |
|                      | 01   | error byte Init               |
|                      | 02   | error byte setup              |
|                      | 04   | error byte Com                |
|                      | 08   | error byte ADC                |
|                      | 10   | error byte weighing cell      |
|                      | 20   | error byte hardware           |
|                      | 80   | error byte Profibus           |
| h. to 1.00           |      |                               |

byte 4: 00

example: inquire error bytes 1 and 2

| byte No. | 1  | 2  | 3  | 4  | 5  | 6  | 7  | 8  | 9  | 10 | 11 | 12 | 13 | 14 | 15 | 16 |
|----------|----|----|----|----|----|----|----|----|----|----|----|----|----|----|----|----|
| call     | 50 | 01 | 00 | 00 |    |    |    |    |    |    |    |    |    |    |    |    |
| response | S  | E1 | E2 | 00 | 00 | 00 | 00 | 00 | 00 | 00 | 00 | 00 | 00 | 00 | 00 | 00 |

### unknown command to slave

the slave will acknowledge an unknown command with NAK (0x15)

| byte No. | 1  | 2  | 3  | 4  | 5  | 6  | 7  | 8  | 9  | 10 | 11 | 12 | 13 | 14 | 15 | 16 |
|----------|----|----|----|----|----|----|----|----|----|----|----|----|----|----|----|----|
| call     | XX | 00 | 00 | 00 |    |    |    |    |    |    |    |    |    |    |    |    |
| response | S  | 15 | 00 | 00 | 00 | 00 | 00 | 00 | 00 | 00 | 00 | 00 | 00 | 00 | 00 | 00 |

# 4.3.5. Extended diagnosis data

The DI301 DP makes 12 bytes as extended diagnosis data available, which have the following meaning:

| status byte         |
|---------------------|
| global error byte   |
| special error bytes |
| reserve             |
|                     |

The meaning of the bit positions of the status bytes and of the individual error bytes has been explained in sections 4.1.5 and 4.1.6. above.

# 5. Technical data

| innut strain souss                                  |      | and channel anarationa two channel anarationa         |   |
|-----------------------------------------------------|------|-------------------------------------------------------|---|
| input strain gauge                                  |      | one-channel operations two-channel operations         |   |
| connecting equipment                                |      | 6 conductors channel 1: 6-conductor system            | ſ |
|                                                     | •    | channel 2: 4-conductor system                         | n |
| admissible bridge resistance                        | Ω    | 872000                                                |   |
| input signal (S)                                    | mV/V | -33                                                   |   |
| supply voltage for the strain gauge bridge          | VDC  | ±2.5                                                  |   |
| standard input signal                               |      |                                                       |   |
| standard signal                                     |      | 0 (+4)+20 mA or 0□±10 V                               |   |
| 4 optocoupler inputs                                |      |                                                       |   |
| 1 incremental encoder input                         |      |                                                       |   |
| output                                              |      |                                                       |   |
| - Profibus                                          |      | Profibus DP V0 12 Mbit/s, IEC 61158                   |   |
| - asynchronous protocol RS 485                      |      | bus-compatible, maximum: 16 subscribers, 2400 to 1920 | 0 |
| - 2 relays-outputs                                  |      | Baud                                                  |   |
| - RS232 (only variants with one channel)            |      |                                                       |   |
| - ( )                                               |      | max. 5m, for external display                         |   |
| measuring characteristics                           |      |                                                       |   |
| external measured-value output rate                 | Hz   | up to 400 up to 15 per channel                        |   |
| internal conversion rate                            | Hz   | Max. 1600                                             |   |
| internal resolution                                 | bit  | 24                                                    |   |
| power supply                                        |      |                                                       |   |
| voltage range                                       | V    | 9 36 VDC (optional: 100 240 VAC)                      |   |
| power consumption at 24V (w/o load transducer)      | mA   | approx. 60                                            |   |
| ambient conditions                                  |      |                                                       |   |
| operating temperature range                         | °C   | - 20+ 60                                              |   |
| storage temperature range                           | °C   | - 25+ 85                                              |   |
| error at S = 2 mV/V                                 |      |                                                       |   |
| error for strain gauge-bridge                       | %S   | 0,01                                                  |   |
| linearity                                           | %S   | 0,0015                                                |   |
| noise-limited resolution of measured value at 2mV/V | bit  | 14 19 (depending on the measuring rate)               |   |
| input sensitivity for 1 LSB                         | nV   | 5                                                     |   |
| zero drift                                          | nV/K | 20                                                    |   |
| design details                                      |      | die-cast aluminum housing                             |   |
| weight                                              | ka   | 0.4                                                   |   |
| dimensions (W x H x D)                              | mm   | 125 x 80 x 57                                         |   |
|                                                     |      | (power supply 100 240 VAC: 175x80x57)                 |   |
| protection class pursuant to EN 60529               |      | IP 65                                                 |   |
| internal terminal strips                            |      | 0.14 1mm <sup>2</sup>                                 |   |
| internal parameterization interface                 |      | R\$232                                                |   |
|                                                     |      |                                                       |   |

# 5.1. Transmission speed

The transmission speed of the measured values via the serial interface depends on the internal parameterization and on the interface conditions of the DI301. By taking the response times of the DI301 DP (maximum 50 ms) and of the host (approx. 25 ms) into account, the following situation may arise under the most unfavorable conditions:

| transmission rate Bd | RS232/RS485                          | RS232/RS485                             |
|----------------------|--------------------------------------|-----------------------------------------|
|                      | polling mode (sampling values [1/s]) | continuous mode (sampling values [1/s]) |
|                      | (filtered measured values or weight  | unfiltered AD conversion values         |
|                      | values related to measuring units)   |                                         |
| 19200                | 15                                   | 400                                     |

| RS232/RS485                                        | Profibus                          |  |
|----------------------------------------------------|-----------------------------------|--|
| log memory [measured value/s]                      | DP slave cycle [measured value/s] |  |
|                                                    |                                   |  |
| 25/50/100/200/400/800/1600                         | approx. 15                        |  |
|                                                    |                                   |  |
| measured values cannot be transmitted in real time | with a DP cycle time of 1ms       |  |
|                                                    | response time DI301 DP: 50ms      |  |
|                                                    | response time host: 25ms          |  |

# 6. Dimensioned drawings

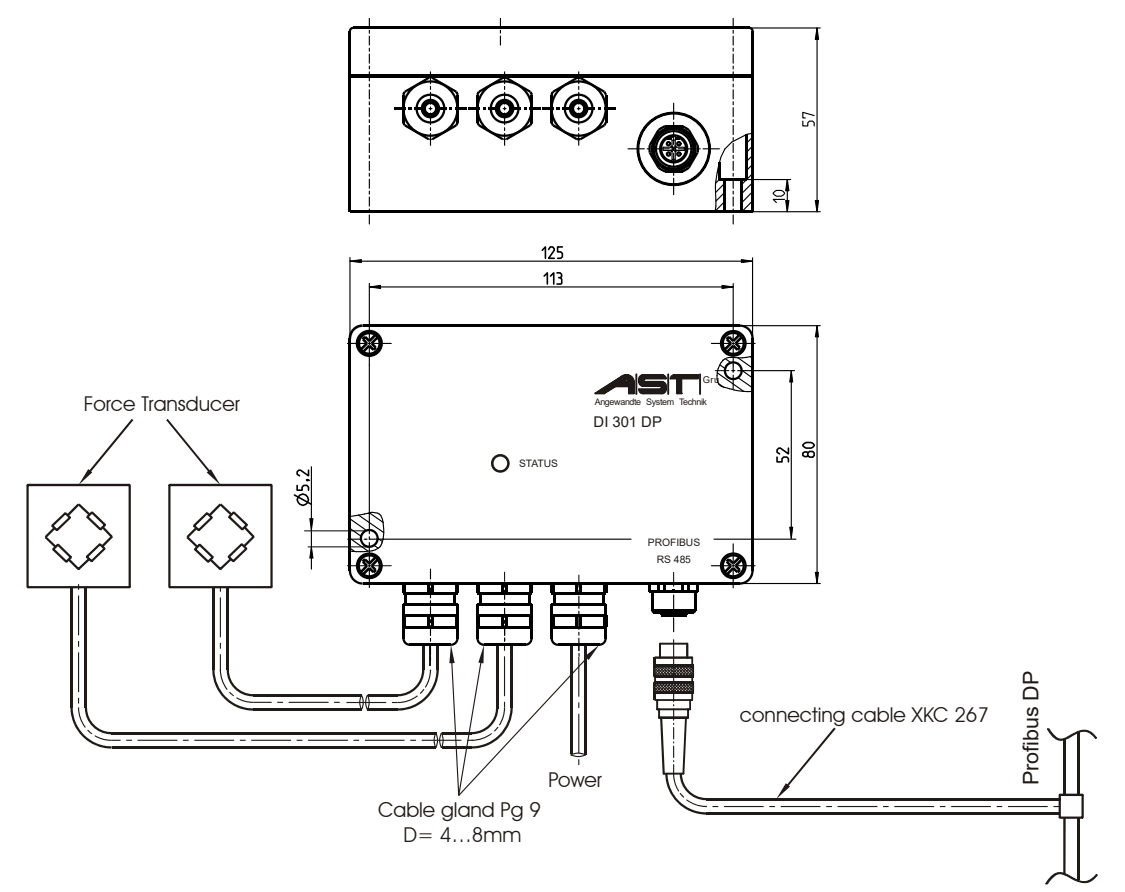

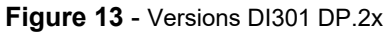

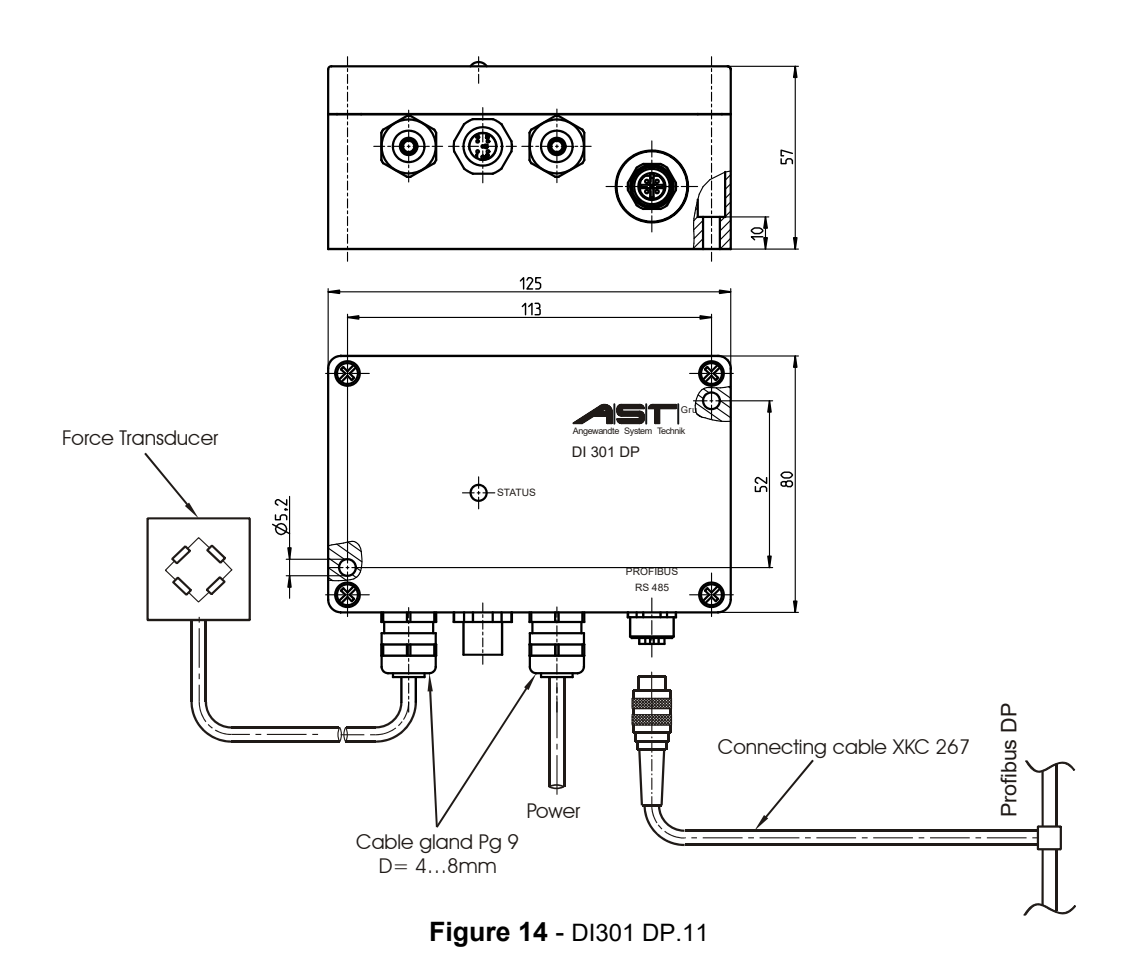

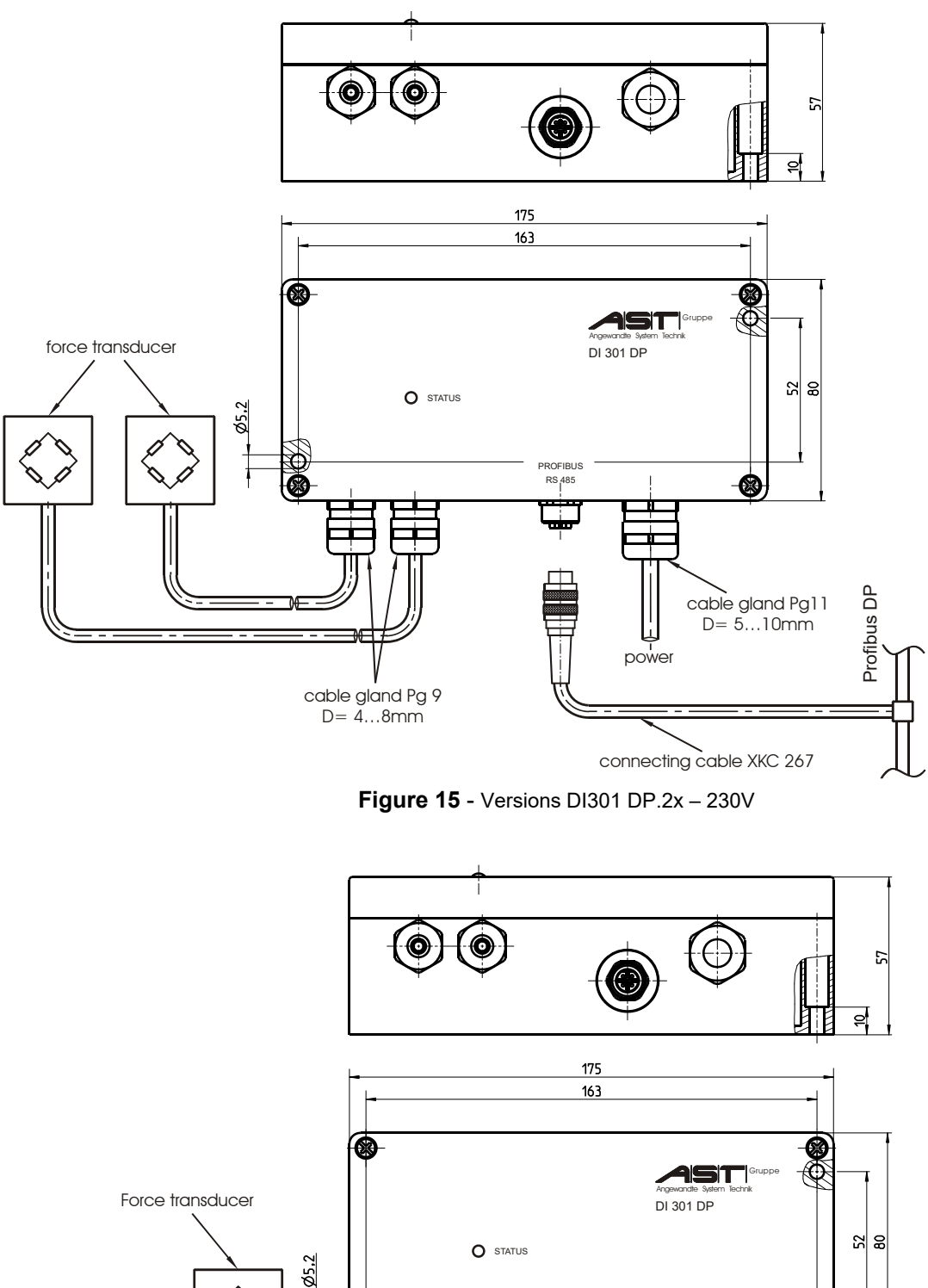

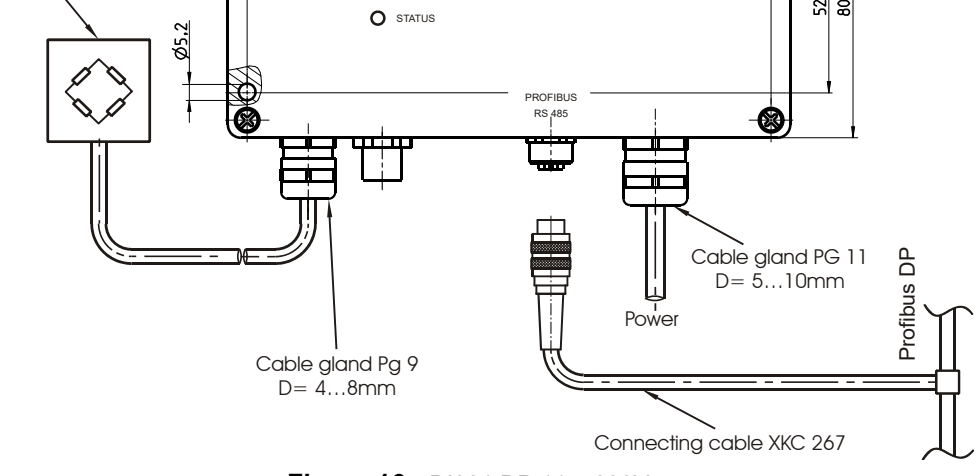

Figure 16 - DI301 DP.11 - 230V

# 7. Declaration of Conformity

A.S.T. - Angewandte System Technik GmbH Mess- und Regeltechnik

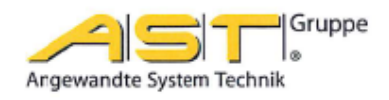

# EG-Konformitätserklärung EC Declaration of Conformity

No. 26/16

| Hersteller:<br>Manufacturer:                                                                                                    |                                                      | A.S.T Angewandte System Technik GmbH<br>Mess- und Regeltechnik                                                                                                    |                                                    |   |
|----------------------------------------------------------------------------------------------------|------------------------------------------------------|----------------------------------------------------------------------------------------------------|----------------------------------------------------|---|
| Anschrift:<br>Adress:                                                                                                    |                                                      | Marschnerstraße 26, 01307 Dresden<br>Bundesrepublik Deutschland                                                                                                    |                                                    |   |
| Produktbezeichnung:<br>Product description:                                                                                                    |                                                      | DMS - Digitalinterface<br>DI 301.01, DI 301.02, DI 301.03, DI 301DP.11, DI 301DP.21,<br>DI 301DP.22, DI 301DP.23, DI 301DP.24, DI 301DP.25<br>DMS - Digitalinterface<br>DI 301.01, DI 301.02, DI 301.03, DI 301DP.11, DI 301DP.21,<br>DI 301DP.22, DI 301DP.23, DI 301DP.24, DI 301DP.25 |                                                    |   |
| Das bezeichnete Produkt stimmt in der von uns in Verkehr gebrachten Ausführung mit den Vorschriften<br>folgender Europäischer Richtlinien überein:<br>The product described above in the form as delivered is in conformity with the provisions of the following<br>European Directives: |                                                      |                                                                                                    |                                                    |   |
| 2014/30/EU                                                                                                    | Richtlinie<br>Mitgliedss<br>Council D<br>relating to | nie des Rates zur Angleichung der Rechtsvorschriften der<br>dsstaaten über die elektromagnetische Verträglichkeit.<br>Il Directive on the approximation of the laws of the Member States<br>g to electromagnetic compatibility.                                                          |                                                    |   |
| Die Konformität mit der Richtlinie 2014/30/EU wird nachgewiesen durch die Einhaltung folgender harmonisierter Normen:<br>Conformity to the Directive 2014/30/EU is assured through the application of the following harmonised standards:                                                |                                                      |                                                                                                    |                                                    |   |
| Stör                                                                                                    | Stör                                                 | festigkeit:<br>erence resistance:                                                                                                    | DIN EN 61000-6-2: 2006-03                          | 3 |
|                                                                                                    | Störa<br>Emitte                                      | aussendung:<br>ed interference                                                                                                    | DIN EN 61000-6-3: 2011-09<br>DIN EN 55011: 2011-04 | 9 |
| Dresden, den 14.                                                                                                    | 10.2016                                              |                                                                                                    |                                                    |   |

gez. Dr.-Ing. Gerd Heinrich Qualitätsmanagementbeauftragter

A.S.T. - Angewandte System Technik GmbH Mess- und Regeltechnik Marschnerstraße 26, D-01307 Dresden

http://www.ast.de Matthias Boo Tel (0351) 44 55 30 HRB-Nr.: 59 Fax (0351) 4455-451 Kreisgericht Dresden

Geschäftsführer: Bankverbindung: Matthias Boeck Ostsächsische HRB-Nr.: 5910 Sparkasse Dresden Kreisgericht BLZ 850 503 00 Dresden Konto 3120 1040 93

# A.S.T. - Angewandte System Technik GmbH Mess- und Regeltechnik

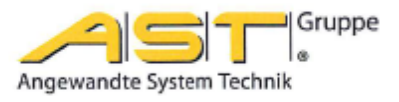

# EG-Konformitätserklärung EC Declaration of Conformity

| No. 27/16                                                                                                    |                                                                                                    |                                                                                                    |  |
|----------------------------------------------------------------------------------------------------|----------------------------------------------------------------------------------------------------|----------------------------------------------------------------------------------------------------|--|
| Hersteller:<br>Manufacturer:                                                                                                    |                                                                                                    | A.S.T Angewandte System Technik GmbH<br>Mess- und Regeltechnik                                                                                                    |  |
| Anschrift:<br>Adress:                                                                                                    |                                                                                                    | Marschnerstraße 26, 01307 Dresden<br>Bundesrepublik Deutschland                                                                                                    |  |
| Produktbezeichnung<br>Product description:                                                                                                    |                                                                                                    | DMS - Digitalinterface DI 301.01-230VAC, DI 301.02-230VAC,<br>DI 301.03-230VAC, DI 301DP.11-230VAC,<br>DI 301DP.21-230VAC, DI 301DP.22-230VAC,<br>DI 301DP.23-230VAC, DI 301DP.24-230VAC,<br>DI 301DP.25-230VA<br>DMS - Digitalinterface DI 301.01-230VAC, DI 301.02-230VAC,<br>DI 301.03-230VAC, DI 301DP.11-230VAC, DI 301DP.21-230VAC,<br>DI 301DP.22-230VAC, DI 301DP.23-230VAC,<br>DI 301DP.24-230VAC, DI 301DP.25-230VA |  |
| Das bezeichnete Produkt stimmt in der von uns in Verkehr gebrachten Ausführung mit den Vorschriften<br>folgender Europäischer Richtlinien überein:<br>The product described above in the form as delivered is in conformity with the provisions of the following<br>European Directives: |                                                                                                    |                                                                                                    |  |
| 2014/30/EU                                                                                                    | Richtlinie des Rates zur Angleichung der Rechtsvorschriften der<br>Mitgliedsstaaten über die elektromagnetische Verträglichkeit.<br>Council Directive on the approximation of the laws of the Member States<br>relating to electromagnetic compatibility. |                                                                                                    |  |
| 2014/31/EU                                                                                                    | Richtlinie des Rates betreffend elektrische Betriebsmittel zur Verwendung<br>innerhalb bestimmter Spannungsgrenzen.<br>Council Directive relating to electrical equipment to use within particular<br>limits of voltage.                                  |                                                                                                    |  |

Dresden, den 14.10.2016

Heine's 11 A.

gez. Dr.-Ing. Gerd Heinrich Qualitätssicherung / Quality assurance

A.S.T. - Angewandte System Technik GmbH Mess- und Regeltechnik Marschnerstraße 26, D-01307 Dresden

http://www.ast.de Tel (0351) 44 55 30 Fax (0351) 4455-451

Geschäftsführer: Matthias Boeck HRB-Nr.: 5910 Kreisgericht Dresden

Bankverbindung: Ostsächsische Sparkasse Dresden BLZ 850 503 00 Konto 3120 1040 93 aus difficility

# A.S.T. - Angewandte System Technik GmbH Mess- und Regeltechnik

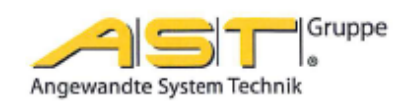

# Anhang zur EG-Konformitätserklärung Annex A to the EC Declaration of Conformity

### No. 27/16

|                                       | Produktbezeichnung                                                                                                    | DMS - Digitalinterfac<br>DI 301.03-230VAC,<br>DI 301DP.21-230VA<br>DI 301DP.23-230VA                                | ce DI 301.01-230VAC, DI 301.02-230VAC,<br>DI 301DP.11-230VAC,<br>AC, DI 301DP.22-230VAC,<br>AC, DI 301DP.24-230VAC,                                                                                        |  |
|---------------------------------------|----------------------------------------------------------------------------------------------------|----------------------------------------------------------------------------------------------------|----------------------------------------------------------------------------------------------------|--|
| werden vorbehalten.                   | Product description:                                                                                                    | DMS - Digitalinterface D<br>DI 301.03-230VAC, DI 3<br>DI 301DP.22-230VAC, DI 301DP.22-230VAC, DI 301DP.24-230VAC, D | DMS - Digitalinterface DI 301.01-230VAC, DI 301.02-230VAC,<br>DI 301.03-230VAC, DI 301DP.11-230VAC, DI 301DP.21-230VAC<br>DI 301DP.22-230VAC, DI 301DP.23-230VAC,<br>DI 301DP.24-230VAC, DI 301DP.25-230VA |  |
| raughsmuster-Eintragung               | Die Konformität mit der Richtlinie 2014/30/EU wird nachgewiesen durch die Einhaltung folgender harmonisierter Normen:<br>Conformity to the Directive 2014/30/EU is assured through the application of the following harmonised standards:       |                                                                                                    |                                                                                                    |  |
| oder Gebr                             |                                                                                                    | Störfestigkeit:<br>Interference resistance:                                                                         | DIN EN 61000-6-2: 2006-03                                                                                                    |  |
| enterteilung                          |                                                                                                    | Störaussendung:<br>Emitted interference:                                                                            | DIN EN 61000-6-3: 2011-09                                                                                                    |  |
| n Fall der Pat                        |                                                                                                    | DIN EN 55011: 2011-04<br>Emitted interference:                                                                      | Grenzwertkurve Klasse A<br>limit value curve class A                                                                                                    |  |
| zu Schadensersatz. Alle Rechte für de | Die Konformität mit der Richtlinie 2014/31/EU wird nachgewiesen durch die Einhaltung<br>folgender harmonisierter Normen:<br>Conformity to the Directive 2014/31/EU is assured through the application of the<br>following harmonised standards: |                                                                                                    |                                                                                                    |  |
|                                       | DIN EN 61010-1:2002-08<br>DIN EN 60204-1:2007-06                                                                                                    |                                                                                                    |                                                                                                    |  |
| rhandkungen verpflichten              | Die Konformität mit der Richtlinie 2014/31/EU wird nachgewiesen durch die Einhaltung<br>folgender nationaler Normen:<br>Conformity to the Directive 2014/31/EU is assured through the application of the<br>following national standards:       |                                                                                                    |                                                                                                    |  |
| Zuwide                                |                                                                                                    | DIN VDE 0701 T.200:200<br>BGV A3:2006 "Ele                                                                          | 08-06<br>ktrische Anlagen und Betriebsmittel"                                                                                                    |  |

Sicherheitshinweis: Die Schaltverstärker BS 805.xx dürfen nicht als alleiniges Mittel zur Abwendung gefährlicher Zustände an Maschinen und Anlagen eingesetzt werden.

<u>Safety instruction</u>: The above described switching amplifiers BS 805.xx must not be used as the exclusive instrument for prevention of dangerous conditions in the plant and the machinery.

| A.S.T Angewandte System Technik GmbH |         |         |  |  |
|--------------------------------------|---------|---------|--|--|
| Mess- und Regeltechnik               |         |         |  |  |
| Marschnerstraße 26,                  | D-01307 | Dresden |  |  |

http://www.ast.de Tel (0351) 44 55 30 Fax (0351) 4455-451 Geschäftsführer: Matthias Boeck HRB-Nr.: 5910 Kreisgericht Dresden Bankverbindung: Ostsächsische Sparkasse Dresden BLZ 850 503 00 Konto 3120 1040 93

Seite - 2 -